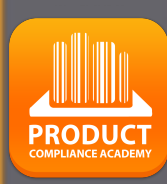

# ProductIP 平台快速指南

创建技术文件

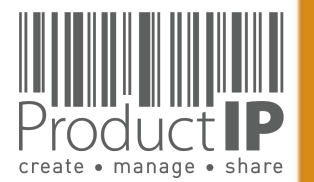

## 需要帮助?

**当你登陆后请点**击这**里**: 可得到更多信息和指引.

或发邮件到: helpdesk@productip.com

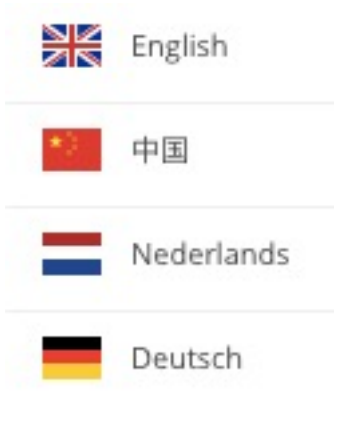

|         |            | 最新习    | <b>平台更新</b> 总览 |
|---------|------------|--------|----------------|
| Ŕ       | 0          | Þ      |                |
| ⑦ Hel   | p for this | a page |                |
| Pro Pro | ductIPed   | lia    |                |

| 创建技术文件流程:<br>步骤:<br>1. 创建一个技术文件<br>2. 上传您现有的文件<br>3. 要求您的供应商提供更多文件<br>4. 审核和链接文件<br>5. 创建CE声明(如果适用) |  |
|----------------------------------------------------------------------------------------------------|--|
|----------------------------------------------------------------------------------------------------|--|

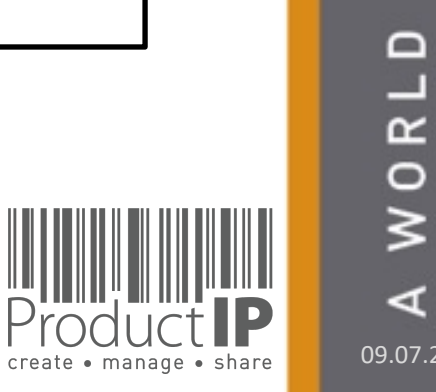

PRODUCT

2

D ш

RUSTI

F

ш m

CAN

PRODUCTS

IN WHICH

## **THE PLATFORM IN A NUTSHELL:**

该平台通过创建技术档案为您提 创建: 供支持,其中包含有关产品合规性的所 有信息。 该文件包含您的产品必须遵守 的要求。

通过平台发送上传文件的邀请。 管理: "匹配"是我们独特的解决方案,用于 将文档巧妙地链接到要求。这将创建实 证的总览。所有活动都记录在时间轴 中。

分享: 您可以决定与谁共享技术文件中 的哪些文档。

使用平台可以创建体系。您始终 体系: 可以直接获得,清楚,合理地安排所有 信息。

您可以按风险类别访问文档的 洞察力: 完整性。

|   |         | O Product identification - Declaration of Product Identity of packaging (0)                  | B3 |            | 0 | 📑 📄 🚺   |
|---|---------|----------------------------------------------------------------------------------------------|----|------------|---|---------|
|   |         | Operation - Picture, artwork of Packaging (0)                                                | B3 |            | 0 | 🗟 🗟 🕕   |
| 0 |         | Product identification - Pictures, artwork (0)                                               | B3 |            | 0 | a 🔒 🔒 🕕 |
|   |         | () Traceability - Production Batch code (0)                                                  | B3 |            | 0 | 🔒 🗟 🕕   |
|   | Social  | Compliance (CSR) (1/1)                                                                       |    |            |   |         |
|   |         | Business Social Compliance Initiative (BSCI) Code of Conduct (2)                             | D  |            | 0 | 🦻 🕕     |
|   | Genera  | Product Safety Directive (GPSD) 2001/95/EC (0/2)                                             |    |            |   |         |
| 0 |         | () ASTM D1230 (0)                                                                            | A  |            | - | 📑 📄 🚺   |
|   |         | U Dutch Convenant on flammability of clothing - 2008 (0)                                     | A  |            | - | 🛃 🔜 🕕   |
|   | REACH   | Regulation (EC) 1907/2006 (5/6)                                                              |    |            |   |         |
|   |         | (I) REACH (EC) 1907/2006 - Annex II - Material Safety Data Sheets (MSDS) (0)                 | B1 |            | 0 | 🛃 🗟 🕕   |
|   |         | ED/49/2014 - REACH (EC) 1907/2006 - SVHC candidate list 16 Jun 2014 (155<br>substances) (2)  | B1 | 2015-06-17 | 0 | 9 🕕     |
|   |         | ED/108/2014 - REACH (EC) 1907/2006 - SVHC candidate list 17 Dec 2014 (161<br>substances) (2) | B1 | 2015-12-15 | 0 | 🤉 🕕     |
|   |         | REACH (EC) 1907/2006 - Annex XVII plus amendments per 13 Feb 2013 (1)                        | B1 | 2015-12-27 | 0 | 20      |
| 0 |         | REACH (EC) 1907/2006 - Annex XVII plus amendments per 27 Mar 2014 (1)                        | B1 | 2015-06-01 | 0 | 🤉 🕕     |
|   |         | REACH (EC) 1907/2006 - Annex XVII plus amendments per 09 May 2014 (1)                        | B1 | 2015-03-23 | 0 | 🦻 🕕     |
|   | Hazaro  | ous Substances not covered by REACH (0/1)                                                    |    |            |   |         |
|   |         | Warenwetbesluit formaldehyde in textiel (NL) (1)                                             | B1 |            | - | 🛃 🔜 🕕   |
|   | Persist | ent Organic Pollutants (POP) Regulation (EC) 850/2004 (0/2)                                  |    |            |   |         |
|   |         | Q Regulation (EC) 850/2004 - Persistent Organic Pollutants (POP) - 2012 (0)                  | B1 |            | 0 | 🛃 🍙 🕕   |
|   | L       | Q) Regulation (EU) 1342/2014 - Persistent Organic Pollutants (POP) (0)                       | B1 |            | 0 | 🛃 🔜 🕕   |
|   | Perfor  | nance, Functionality, Dimensions, Specifications (0/3)                                       |    |            |   |         |
|   |         | () Regulation (EU) 1007/2011 on textile fibre names (0)                                      | С  |            | 0 | 🛃 🍙 🕕   |
|   |         |                                                                                              |    |            |   |         |
|   |         |                                                                                              |    |            |   |         |
|   |         |                                                                                              |    |            |   |         |

添加产品型 每页记录 10 💌 纬

| O test 123   | 123 |  |
|--------------|-----|--|
| 显示1到2条总共2条记录 |     |  |
| 删除           |     |  |
|              |     |  |

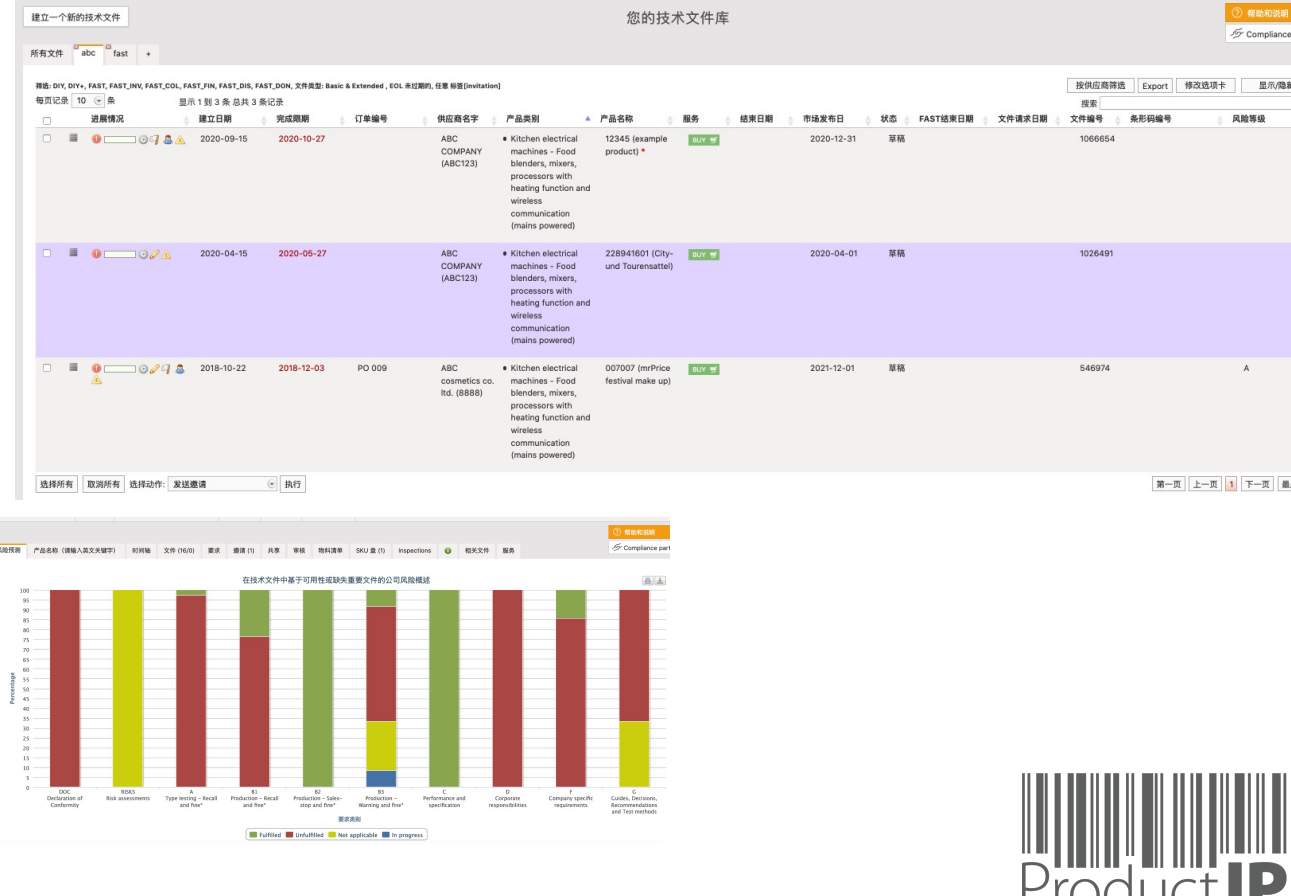

≥ ⊲

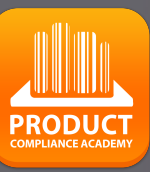

3

H S

ř 

ш

m

z

4

C

S H

C 

0

Ř ۵

.

WHIC

z 

D 

¥

0

09.07.21

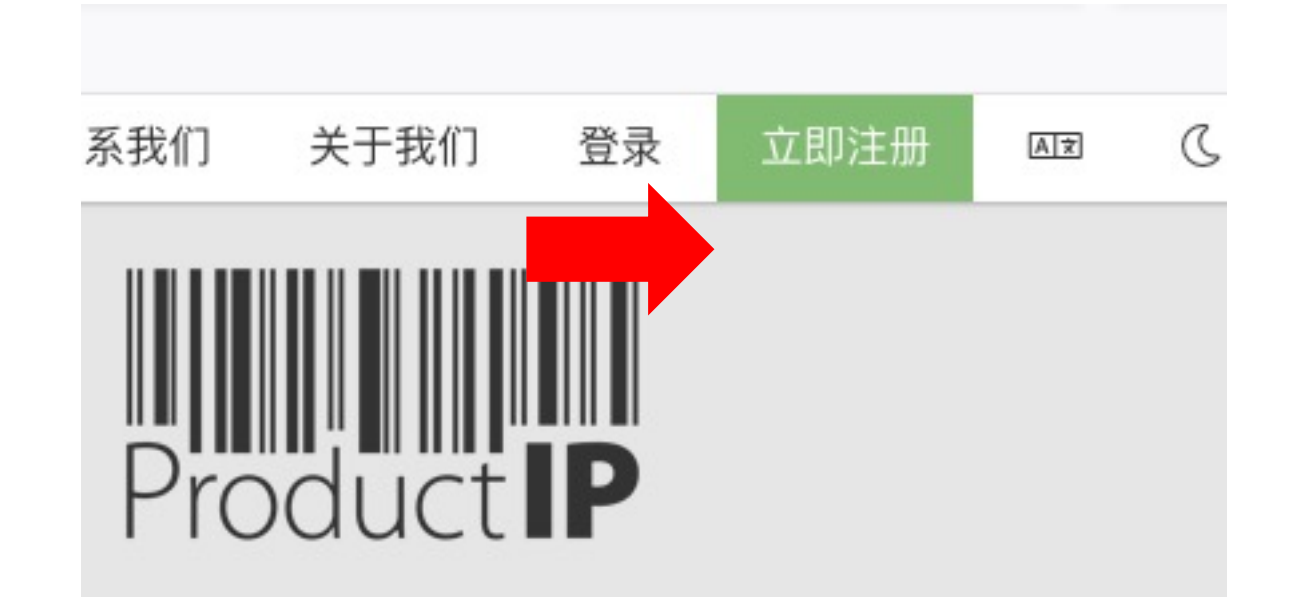

### 第一次使用?

以下几步设置您的帐户: 填写您的联系信息 创建您的秘码以及确认秘码 接受总条款 点击注册 完成!

**您的邮箱地址就是您的用户名 如果您五分钟之内没有收到系**统邮 **件**,请检查您的垃圾邮件文件夹。

| 欢迎使用ProductIP系统<br>你首先要注册一个ProductIP | 账户 方在可以接受来自Olina Chen邀请上传安规文件.    |
|--------------------------------------|-----------------------------------|
| 电邮地址: olina778899@16                 | 53.com                            |
| 名字(请用英文填写): *                        | Olina                             |
| 中间名(可不填写):                           |                                   |
| 姓氏(请用英文填写):*                         |                                   |
| 电话号码: *                              | • +81 • 3-1234-5678               |
| 公司名称 (请用英文填写)                        | : test                            |
|                                      | □ I have no company name          |
| 国家/地区: *                             | Japan 👻                           |
| 首选电子邮件语言:*                           | English                           |
| 密码: *                                | 注音・甘此中之師件の以茶酒垣件。                  |
| 请再次输入密码:*                            |                                   |
| □ 我同意ProductIP可以给我                   | 3发送相关服务电邮。                        |
| □ 我已阅读并接受ProductⅡ                    | P 的一般条件 *                         |
| I have read and accept t             | the ProductIP privacy statement * |
|                                      |                                   |

### 注册

#### \*=必须填写

Upon registration you will be subscribed to our platform mailinglist to help you get started with our platform and inform you how to access support and training. You can unsubscribe at any time.

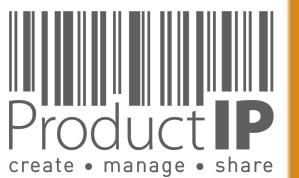

4

**PRODUC1** 

4

STED

TRU

m

z

СA

DUCTS

R O

Δ.

WHICH

z

Ω

RL

### 我可以将不同型号的产品合在一个技术文件里吗?

- 相同供应商
- 相同材料
- 相同的要求清单(功能)
- 相同的报告

### 合并成一个技术文件

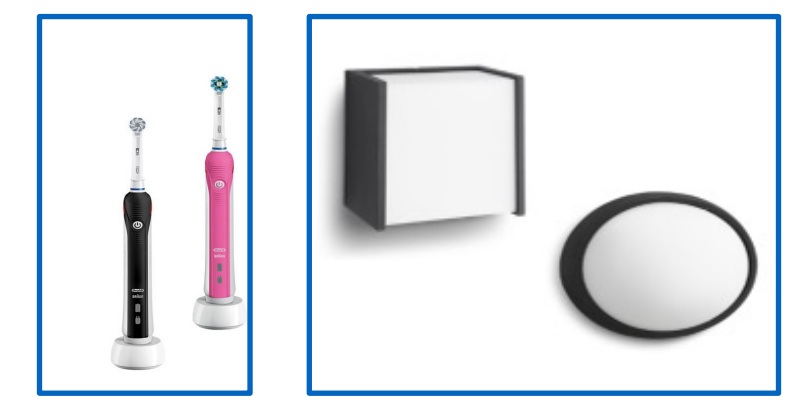

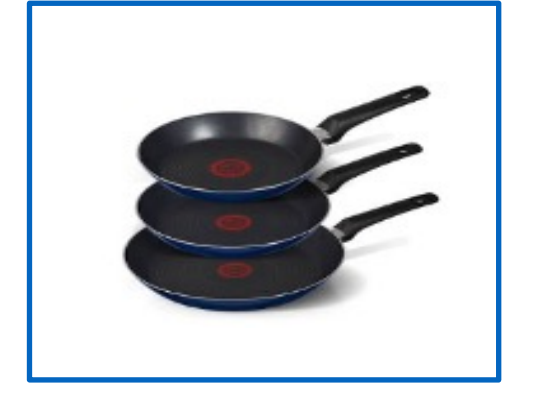

产品编号

12345

test 123

每页记录 10 💌 条

0

0

显示1到2条总共2条记录

以第一个产品建立文件 建立好技术文件后添加其它产品型号到技术文件中.

名称

123

example product

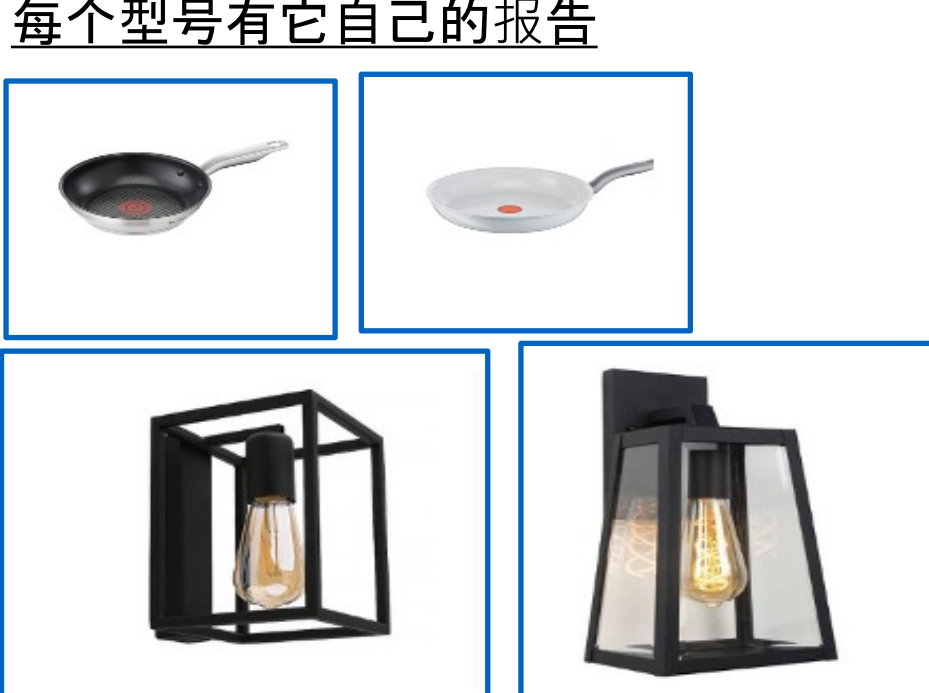

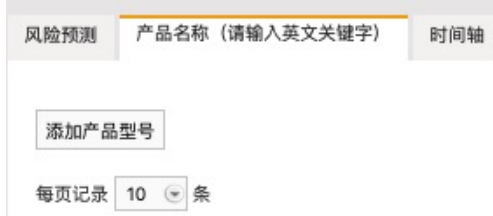

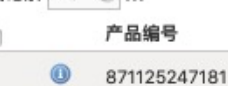

显示1到1条总共1条记录

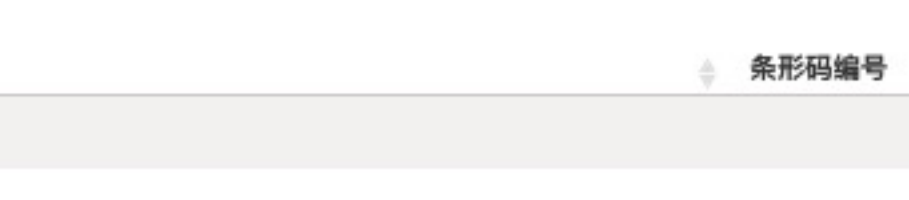

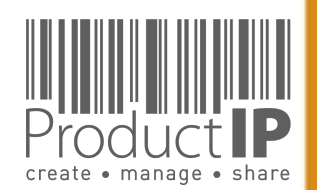

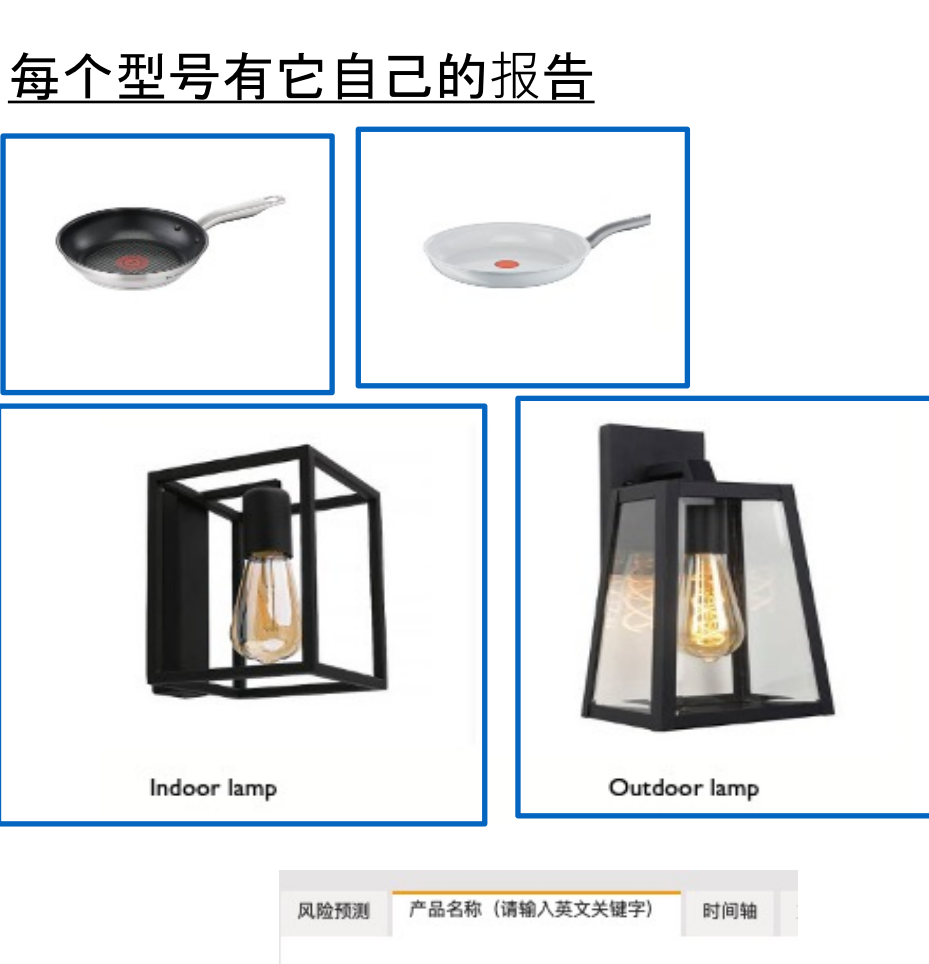

4

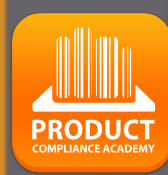

5

D F

S Ľ 

m

z

СA

DUCTS

0

Ř Δ.

**WHICH** 

Z

Ω

RL

0

第一步 – 买点

在ProductIP 平台您需要购买点数创建技术文件。\*

您需要至少两个点\*\*来创建技术文件。 一个技术文件可以包含同一个供应商的范围内 多个类似产品。

额外的服务,例如FAST,REVIEW,ORGANIZE可以通过点数购买

我们即用即付的模式让您可以在需要用点数的 时候才买点。进入系统帐户可以看到在线购买 点数的功能,你可以在线买点。发票会通过财 务部门用pdf的格式邮件给您。

企业帐号通过月结发票付款。
 \*\* 实际数字可能随着时间而变化。

### 初次使用的用户:

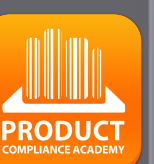

6

### 欢迎使用ProductIP系统

If you expected to see document requests from your customer, please verify your customer sent the document request to the email address you are currently logged in with (olinachenchen@163.com)

Click here for more information about the use of our platform

To create your own technical files, you need to have credits.

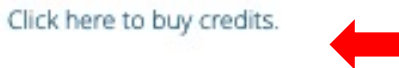

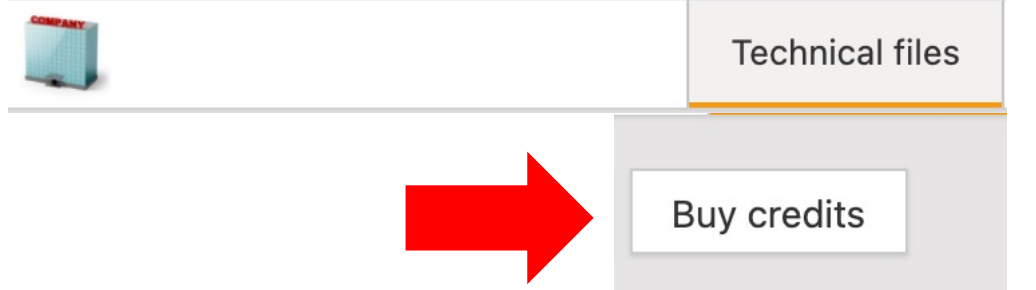

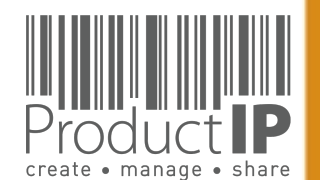

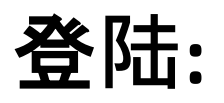

现有的用户可以用自己的邮箱地址 做为用户名以及之前创建的秘码 直接登陆系统。

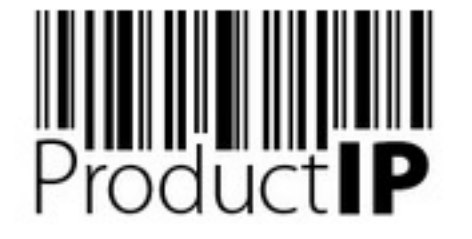

欢迎来到ProductIP(普达安),基于互联网的专家系统,可以创建,管理和共享CE规范的技术文件。 ProductIP不是一个

资源网站,您只能看到您所创建的技术文件或别人授权给您访问的技术文件。用户需要使用在ProductIP系统注射 访问我们的系统。

如果您需要帮助,请联系我们: helpdesk@productip.com.

#### 32 🔛 🚍 📰 🚺 💽 🔤 🚺 🌒

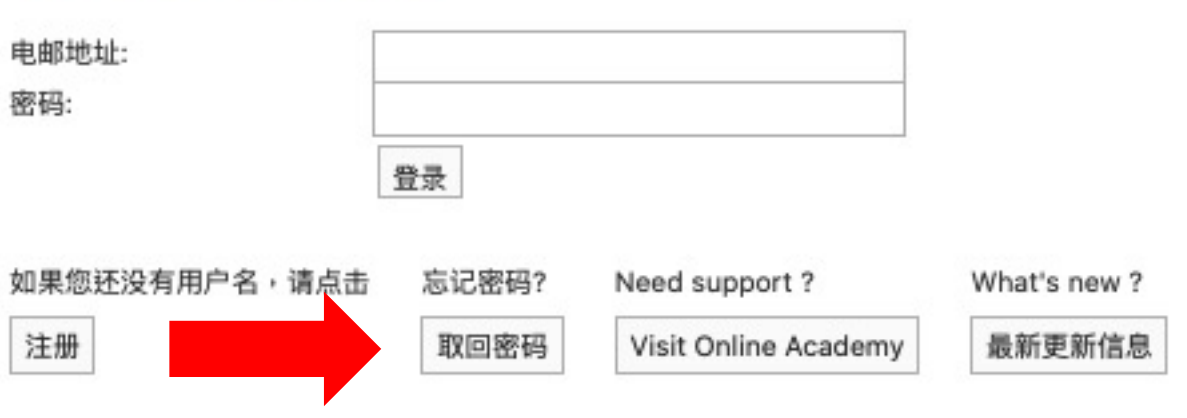

忘记秘码? 点击按钮 您会收到带有链接的邮件 通过这个链接你可以重置秘码 如果您五分钟内没有收到系统邮件, 请检查您的垃圾邮件文件夹

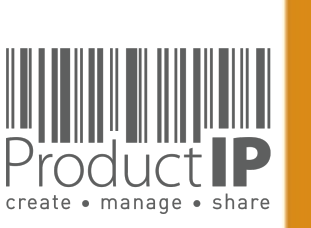

4

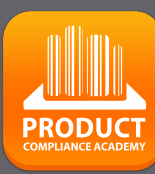

7

ED

UST

ř

H

m

z

CA

DUCTS

R O

Δ.

WHICH

z

D

RL

0 M

09.07.21

PRODUCT

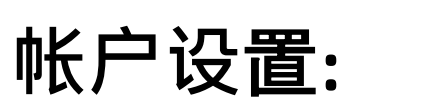

### 在帐户里添加图标

这将使您的帐户更加个性化,并将用于 在您的产品信息页面上,以及发送给您 的供应商的电子邮件中 也可以用于通过二维码共享的页面中。

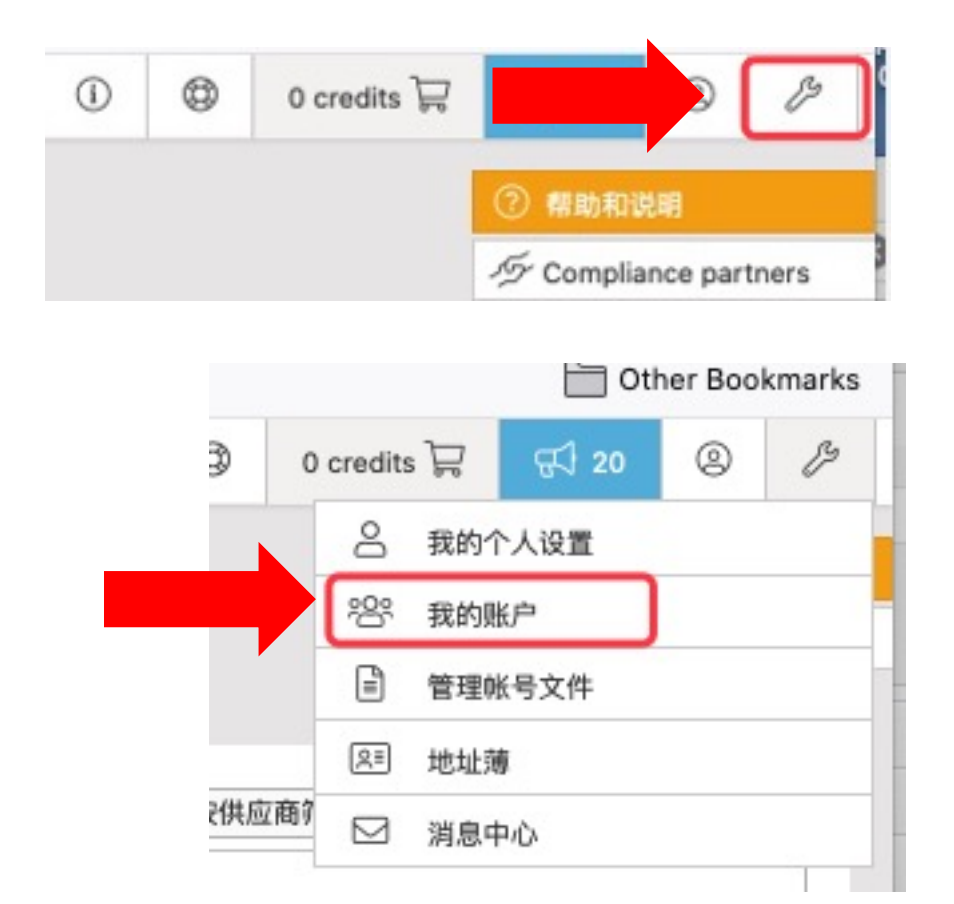

| 公司详情              | 文件群  | 用户   | 用户群  | 品牌名字  | 风险等级   | 产品范 | 围标签    | Customers | Supplier requirements | Templates | Requirement fulfillment |
|-------------------|------|------|------|-------|--------|-----|--------|-----------|-----------------------|-----------|-------------------------|
| 编辑联系              | 东式资料 | 设置图标 | 修改默认 | 人账户权限 | 技术文件自定 | 义范围 | 型号自定义范 | 1         |                       |           |                         |
| 一般资料              |      |      |      |       |        |     |        |           |                       |           |                         |
| 公司名称<br>Productil | Þ    |      |      |       |        |     |        |           |                       |           |                         |

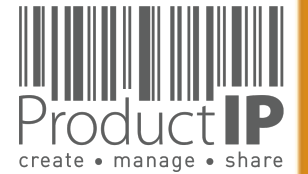

## D ш F S ц ш m z СA ODUCTS Ř Ъ WHICH z **WORLD** 4

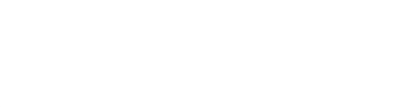

## 增加用户到帐户:

**在公司**帐户**中您可以与您的同事一起工作**。 帐户的管理员可以添加用户。

每个用户可以用他们自己的用户名(也就是邮箱地址)和秘码登陆。

当员工离职的时候,系统管理员也容易删除该用户,让其无法 登陆。

| 1详情 文件群 用户                   | 用户群 品牌名字    | 风险等级  | 产品范围 | 标签 | Customers | Supplier requirements | Template |
|------------------------------|-------------|-------|------|----|-----------|-----------------------|----------|
| 邀请用户 关闭2步骤验证                 | 管理IP白名单 查看已 | 思删除用户 |      |    |           |                       |          |
| 页记录 10 💽 条                   |             |       |      |    |           |                       |          |
| 後请                           |             | ▲ 电   | 自由   |    |           | ×                     | ]        |
| 电邮地址: *                      |             |       |      |    |           |                       |          |
| 名字(请用英文填写):*                 |             |       |      |    |           |                       |          |
| 中间名(可不填写):<br>姓氏( 请用英文填写): * |             |       |      |    |           |                       |          |
| 留言:                          |             |       |      |    |           |                       |          |
|                              |             |       |      |    |           |                       |          |
|                              |             |       |      |    |           |                       |          |
|                              |             |       |      |    |           |                       |          |
|                              |             |       |      |    |           | li.                   |          |
|                              |             |       |      |    |           |                       |          |
| 取消 确定邀请                      |             |       |      |    |           |                       |          |

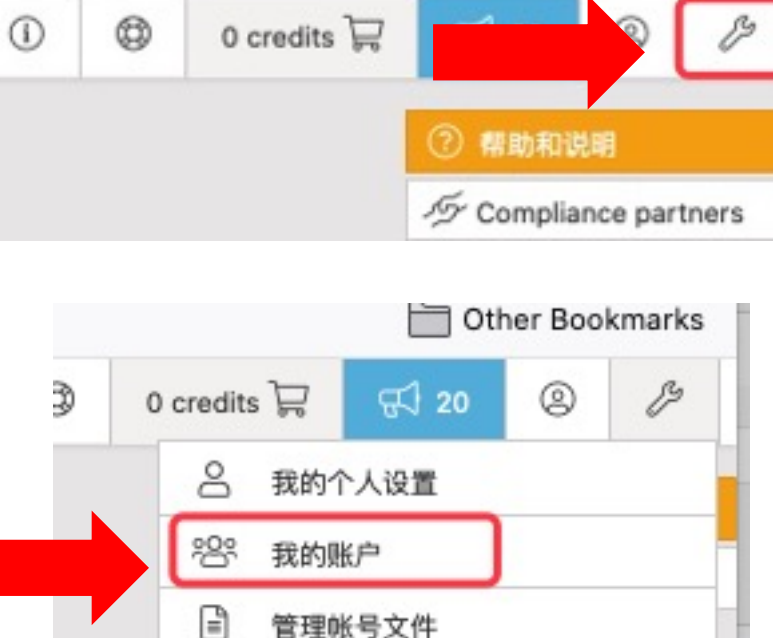

ß≡

供应商们

地址薄

☑ 消息中心

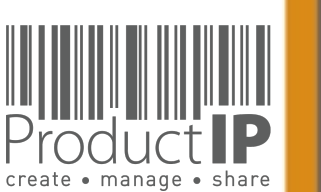

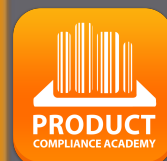

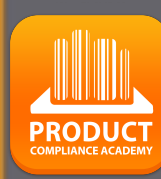

create • manage • share

#### 第二步-创建技术文件 ProductIP 技术文件库 建立一个新的技术文件 建立技术文件时,请以英文填写所有的资料。 ● 产品信息 产品编号:\* 您用第一款产品的信息开始创建技术文 名称:\* 件,系统会要求您提供以下信息 10 市场发布日:\* 请注意:如果您在文件建立后更改市场发布日将有费用产生 产品名称 -条形码编号: 产品型号 \_ 批次号: 产品进入欧盟市场的日期=市场发布日 \_ 采购订单号: 发货编号: 新品牌名字 ۲ ----海关编码 清空

| 海关编码描述:        |           |   |   |
|----------------|-----------|---|---|
| 原产国:           | -选择所在的国家- |   | ۲ |
| 文件组:           | None      | ۲ |   |
| 风险分类:          | 💌         |   |   |
| 描述:            |           |   |   |
|                |           |   |   |
|                |           |   |   |
|                |           |   |   |
|                |           |   |   |
|                |           |   |   |
|                |           |   |   |
| ♀ 工作流程信息       |           |   |   |
| ◎ 供应商资料        |           |   |   |
| - Minimu Kerry |           |   |   |
|                |           |   |   |
|                |           |   |   |
| 下一步 >>         |           |   |   |
| 1 9 11         |           |   |   |
|                |           |   |   |
|                |           |   |   |
|                |           |   |   |

### **供**应商联系信息\*

- 数据同时存入地址薄
- 我们不会泄露这些信息

你也可以添加供应商产品型号到技

术文件。当供应商被要求提供文件

的时候这个信息会被用到。这个可

以确保更好地识别请求。

| ● 产品信息                                                        |          |                                                                                                    |                  |                                                                                                    |                  |  |
|---------------------------------------------------------------|----------|----------------------------------------------------------------------------------------------------|------------------|----------------------------------------------------------------------------------------------------|------------------|--|
| 产品编号:*                                                        |          |                                                                                                    |                  |                                                                                                    |                  |  |
| 名称: *                                                         |          |                                                                                                    |                  |                                                                                                    |                  |  |
| 市场发布日:*                                                       |          |                                                                                                    |                  |                                                                                                    |                  |  |
| 请注意:如果您在文                                                     | 件建立后更改市场 | 杨发布日将有费用产生                                                                                                    |                  |                                                                                                    |                  |  |
| 条形码编号:                                                        |          |                                                                                                    |                  |                                                                                                    |                  |  |
| 批次号:                                                          |          |                                                                                                    |                  |                                                                                                    |                  |  |
| 采购订单号:                                                        |          |                                                                                                    |                  |                                                                                                    |                  |  |
| 发货编号:                                                         |          |                                                                                                    |                  |                                                                                                    |                  |  |
| 新品牌名字                                                         |          | ۲                                                                                                    |                  |                                                                                                    |                  |  |
| 海关编码                                                          |          |                                                                                                    | 清空               |                                                                                                    |                  |  |
| 海关编码描述:                                                       |          |                                                                                                    |                  |                                                                                                    |                  |  |
| 原产国:                                                          | -选择所在    | E的国家-                                                                                                    | ۲                |                                                                                                    |                  |  |
| 文件组:                                                          | None     | 0                                                                                                    |                  |                                                                                                    |                  |  |
| 风险分类:                                                         |          | ۲                                                                                                    |                  |                                                                                                    |                  |  |
| 描述:                                                           |          |                                                                                                    |                  |                                                                                                    |                  |  |
|                                                               |          | ○ 供应商资料                                                                                                    |                  |                                                                                                    |                  |  |
|                                                               |          | <ul> <li>供应商资料</li> <li>在这里,您可以选择加</li> </ul>                                                                                                    | 加入供应商和他的产品资料。这些资 | 料不会于共享时文件                                                                                                    | 时被查阅,但这!         |  |
|                                                               |          | 供应商资料<br>在这里,您可以选择加<br>公司名字:                                                                                                    | 加入供应商和他的产品资料。这些资 | [料不会于共享时文件<br>新的]                                                                                                    | 时被查阅,但这!<br>联系方式 |  |
| ♥ 工作流程信息                                                      |          | <ul> <li>供应商资料</li> <li>在这里,您可以选择加</li> <li>公司名字:</li> <li>供应商/工厂代码:</li> </ul>                                                                                                    | 加入供应商和他的产品资料。这些资 | [料不会于共享时文件<br>新的]                                                                                                    | 时被查阅,但这!<br>联系方式 |  |
| <ul> <li>工作流程信息</li> <li>供应商资料</li> </ul>                     |          | <ul> <li>供应商资料</li> <li>在这里,您可以选择加</li> <li>公司名字:</li> <li>供应商/工厂代码:</li> <li>联系人电子邮件:</li> </ul>                                                                                                    | 加入供应商和他的产品资料。这些资 | 新的                                                                                                    | 时被查阅,但这!<br>联系方式 |  |
| <ul> <li>工作流程信息</li> <li>供应商资料</li> <li>客户资料</li> </ul>       |          | <ul> <li>供应商资料</li> <li>在这里,您可以选择加</li> <li>公司名字:</li> <li>供应商/工厂代码:</li> <li>联系人电子邮件:</li> <li>联系人编号:</li> </ul>                                                                                                    | 加入供应商和他的产品资料。这些资 | [料不会于共享时文件]<br>新的]                                                                                                   | 时被查阅,但这!<br>联系方式 |  |
| <ul> <li>● 工作流程信息</li> <li>● 供应商资料</li> <li>● 客户资料</li> </ul> |          | <ul> <li>供应商资料</li> <li>在这里,您可以选择加</li> <li>公司名字:</li> <li>供应商/工厂代码:</li> <li>联系人电子邮件:</li> <li>联系人编号:</li> <li>名字:</li> </ul>                                                                                                    | 加入供应商和他的产品资料。这些资 | [料不会于共享时文件]<br>新的[                                                                                                   | 时被查阅,但这!<br>联系方式 |  |
| <ul> <li>工作流程信息</li> <li>供应商资料</li> <li>客户资料</li> </ul>       |          | <ul> <li>供应商资料</li> <li>在这里,您可以选择加</li> <li>公司名字:</li> <li>供应商/工厂代码:</li> <li>联系人电子邮件:</li> <li>联系人编号:</li> <li>名字:</li> <li>中间名:</li> </ul>                                                                                                    | 加入供应商和他的产品资料。这些资 | 料不会于共享时文件 <br>  新的  <br>                                                                                             | 时被查阅,但这!<br>联系方式 |  |
| <ul> <li>○ 工作流程信息</li> <li>○ 供应商资料</li> <li>○ 客户资料</li> </ul> |          | <ul> <li>供应商资料</li> <li>在这里,您可以选择加</li> <li>公司名字:</li> <li>供应商/工厂代码:</li> <li>联系人电子邮件:</li> <li>联系人编号:</li> <li>名字:</li> <li>中间名:</li> <li>姓氏:</li> </ul>                                                                                           | 加入供应商和他的产品资料。这些资 | 1料不会于共享时文件                                                                                                    | 时被查阅,但这!<br>联系方式 |  |
| <ul> <li>工作流程信息</li> <li>供应商资料</li> <li>客户资料</li> </ul>       |          | <ul> <li>供应商资料</li> <li>在这里,您可以选择加</li> <li>公司名字:</li> <li>供应商/工厂代码:</li> <li>联系人电子邮件:</li> <li>联系人编号:</li> <li>名字:</li> <li>中间名:</li> <li>姓氏:</li> </ul>                                                                                           | 加入供应商和他的产品资料。这些资 | [料不会于共享时文件]<br>新的]                                                                                                   | 时被查阅,但这!<br>联系方式 |  |
| <ul> <li>工作流程信息</li> <li>供应商资料</li> <li>客户资料</li> </ul>       |          | <ul> <li>供应商资料</li> <li>在这里,您可以选择加</li> <li>公司名字:</li> <li>供应商/工厂代码:</li> <li>联系人电子邮件:</li> <li>联系人编号:</li> <li>名字:</li> <li>中间名:</li> <li>姓氏:</li> <li>联系人电话号码:</li> </ul>                                                                         | 加入供应商和他的产品资料。这些资 | 2料不会于共享时文件                                                                                                    | 时被查阅,但这!<br>联系方式 |  |
| <ul> <li>工作流程信息</li> <li>供应商资料</li> <li>客户资料</li> </ul>       |          | <ul> <li> 供应商资料</li> <li>在这里,您可以选择加<br/>公司名字:<br/>供应商/工厂代码:</li> <li>联系人电子邮件:</li> <li>联系人编号:</li> <li>名字:</li> <li>中间名:</li> <li>姓氏:</li> <li>联系人电话号码:</li> <li>地址:</li> </ul>                                                                     |                  | 1料不会于共享时文件                                                                                                    | 时被查阅,但这!<br>联系方式 |  |
| <ul> <li>工作流程信息</li> <li>供应商资料</li> <li>客户资料</li> </ul>       |          | <ul> <li> 供应商资料</li> <li>在这里,您可以选择加</li> <li>公司名字:</li> <li>供应商/工厂代码:</li> <li>联系人电子邮件:</li> <li>联系人编号:</li> <li>名字:</li> <li>中间名:</li> <li>姓氏:</li> <li>联系人电话号码:</li> <li>地址:</li> <li>邮编:</li> </ul>                                              |                  | 料不会于共享时文件 <br> 新的 <br>                                                                                               | 时被查阅,但这!<br>联系方式 |  |
| <ul> <li>工作流程信息</li> <li>供应商资料</li> <li>客户资料</li> </ul>       |          | <ul> <li> 供应商资料</li> <li>在这里,您可以选择加</li> <li>公司名字:</li> <li>供应商/工厂代码:</li> <li>联系人电子邮件:</li> <li>联系人编号:</li> <li>名字:</li> <li>中间名:</li> <li>姓氏:</li> <li>联系人电话号码:</li> <li>地址:</li> <li>邮编:</li> <li>城市:</li> </ul>                                 |                  | 料不会于共享时文件 新的目                                                                                                    | 时被查阅,但这!<br>联系方式 |  |
| <ul> <li>工作流程信息</li> <li>供应商资料</li> <li>客户资料</li> </ul>       |          | <ul> <li> 供应商资料</li> <li>在这里,您可以选择加</li> <li>公司名字:</li> <li>供应商/工厂代码:</li> <li>联系人电子邮件:</li> <li>联系人编号:</li> <li>名字:</li> <li>中间名:</li> <li>姓氏:</li> <li>联系人电话号码:</li> <li>地址:</li> <li>邮编:</li> <li>城市:</li> <li>电话号码:</li> </ul>                  |                  | 日本の学生学校学校学校学校学校学校学校学校学校学校学校学校学校学校学校学校学校学校学                                                                           | 时被查阅,但这!<br>联系方式 |  |
| <ul> <li>工作流程信息</li> <li>供应商资料</li> <li>客户资料</li> </ul>       |          | <ul> <li>()供应商资料</li> <li>在这里,您可以选择加</li> <li>公司名字:</li> <li>供应商/工厂代码:</li> <li>联系人电子邮件:</li> <li>联系人编号:</li> <li>名字:</li> <li>中间名:</li> <li>姓氏:</li> <li>联系人电话号码:</li> <li>地址:</li> <li>邮编:</li> <li>城市:</li> <li>电话号码:</li> <li>国家/地区:</li> </ul> | 加入供应商和他的产品资料。这些资 | 2<br>料不会于共享时文件<br>新的日<br>二<br>二<br>二<br>二<br>二<br>二<br>二<br>二<br>二<br>二<br>二<br>二<br>二<br>二<br>二<br>二<br>二<br>二<br>二 | 时被查阅,但这!<br>联系方式 |  |
| <ul> <li>工作流程信息</li> <li>供应商资料</li> <li>客户资料</li> </ul>       |          | <ul> <li>供应商资料</li> <li>在这里,您可以选择加</li> <li>公司名字:</li> <li>供应商/工厂代码:</li> <li>联系人电子邮件:</li> <li>联系人编号:</li> <li>名字:</li> <li>中间名:</li> <li>姓氏:</li> <li>联系人电话号码:</li> <li>地址:</li> <li>邮编:</li> <li>城市:</li> <li>电话号码:</li> <li>国家/地区:</li> </ul>   | 加入供应商和他的产品资料。这些资 |                                                                                                    | 时被查阅,但这!<br>联系方式 |  |

说明:

Product IP

4

WORL

UCT

### GO THROUGH THE Q & A:

为了生成准确的要求清单,这个是您技术文件的基础,平台会问您几个额外的问题。这个需要一些这个产品的知识。错误的答案会添加或省略掉一些清单中的要求

- 您销往哪些国家?
- => 如果你只是卖到德国或法国,请不要选择所有国家。这会让你的清单更长,也会出现并不 适用的的要求。
- 产品具体的问题,

=> 因此我们可以添加所有适用的要求到您的清单

其它问题:

- 产品有包装吗?
- 您要在此文件中跟踪验货要求/结果吗?
- 您是否想通过此文件跟踪供应链合作伙伴的社会责任方面的情况?

您会找到更多为什么会问这个问题的 解释,有时还会在合规性剪辑中找到 更多信息。这是关于此特殊主题的简 短"类似维基百科"的解释。

| N             | New Technical File Wizard(4/8)                                                                                                    |
|---------------|----------------------------------------------------------------------------------------------------|
| С<br>()<br>() | Do you want to add requirements for the packaging to the file?<br>f the product contains packaging then the packaging and packaging waste (PPWD) directive applies. The PPWD covers all<br>packaging and all packaging waste whether it is used or released at industrial, commercial, office, shop, service, household or<br>any other level, regardless of the material used. The PPWD relates to sales packaging (primary), grouped packaging<br>(secondary) and transport packaging (tertiary).<br>Click here for more information |
|               | <ul> <li>YES; include packaging in the requirement list.</li> <li>NO; the product has no packaging.</li> <li>NO; the packaging is integral part of the product throughout its lifetime.</li> <li>NO; the requirements for the packaging are dealt with separately.</li> </ul>                                                                                                    |
|               | << Back Next >>                                                                                                    |

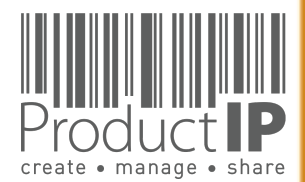

PRODUC

12

Ο

USTE

Ř

H

m

z

4

C

S

DUCT

P R O

W H I C H

Z

Ο

RL

0 M

4

09.07.21

## 搜索产品的种类:

| 新产品文件模板(3/8)                                                              | ×                                            |
|---------------------------------------------------------------------------|----------------------------------------------|
| <mark>清搜索并选择您的产品种类</mark><br>在我们的数据库中用英语作为关键字中搜索您<br>合结果,则分别为每个关键字显示更多结果。 | 的产品。如果您输入多个关键字,则会显示这些关键字组合的结果。如果没有显示任何组      |
| 清注意:如果您在文件建立后添加额外的产品                                                      | 种类将有费用产生                                     |
| 已选产品类别                                                                    |                                              |
| 无                                                                         |                                              |
| We will provide the applicable product cate                               | egory afterwards within 3 to 5 working days. |
| 产品选项                                                                      |                                              |
| 产品选项<br>每页记录 10 💌 条<br>名称                                                 | 搜索                                           |
| 产品选项<br>每页记录 10 💽 条<br>名称<br>点击此处将产                                       | 搜索<br>音图片上传到Google Vision,以自动匹配我们的数据库        |
| 产品选项<br>每页记录 10 👻 条<br>名称<br>点击此处将产                                       | 搜索<br>*品图片上传到Google Vision,以自动匹配我们的数据库       |

**如果我的**产品不在数据库里怎么办?

**您可以**暂时选择"PROVISIONAL". **建立技术文件后**,添加额外信息的文件,因此我们可以选择正确的产品种类。 ProductIP收到通知后我们会在三到五个工作日内添加合适的产品种类。 选择好后,你将收到一封邮件通知您可以开始。

| 每页记录  | 10 💿  | 条      | 搜索 provisional |  |
|-------|-------|--------|----------------|--|
|       | 名称    |        |                |  |
| 0     | provi | sional |                |  |
|       |       |        |                |  |
|       |       |        |                |  |
|       |       |        |                |  |
| << 后退 | 下一步   | >>     |                |  |
| << 后退 | 下一步   | >>     |                |  |

create • manage • share

PRODUCT

13

STED

RU

F

В

z

CA

DUCTS

0

РВ

WHICH

z

RLD

N O

### HOW DO YOU WANT TO CDEATE THE ENER.

新产品文件模板(8/8)

#### Investment in the technical file: 16 Euro

请选择所需的服务等级(可以在随后的步骤中升级):

Do It Yourself (DIY) (no extra charge)
 您可以通过邀请您的供应商合作完成技术文件。你也可以自我审定技术文件。

Supplier Connect (CONNECT) (+105 Euro)

我们将会联系您的供应商并告知他们建立一个

技术文档所需的基本元素。您需要先行通过技术文件中的邀请选项发出邀请,随后你方可以审核供应商提供的文件。我们的服务将会在 供应商开始上传文件后停止。

File Assembly Support Team (FAST) (+345 Euro)

我们将充当您的安规专家秘书。通过邀请功能联系您的供应商,并跟他们解释技术文档的目的和用途。促使他们提供安规证据,添加云 数据,检查真伪(只对系统里"A" 类别的要求文件)并与可能的清单要求相链接。此服务总涵盖两轮的收集,评估,链接和报告。

首个点使用ProductIP平台技术支持费用 联系我们了解更多 DIY, CONNECT 和 FAST.

请注意,您可以随时在后期升级每个单独的文件中的服务等级

<< 后退 建立技术文件!

**你可以通**过此按钮将文件升级 不同的服务。

有几种创建文件的方法。

更多信息和说明。

,我们将为您服务。

如果您经验不足,建议您用Fast

服务启动第一个文件。在这

里,您将找到有关不同选项的

如果您可以收集必要的文件,

但缺乏专业知识来正确地检查

和链接它们,请选择DIY,添加

文件,然后升级到 File Organize

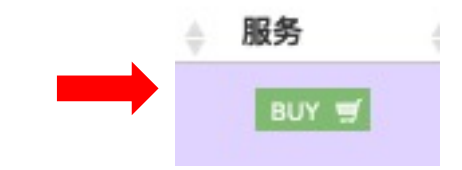

Supplier Connect (105 Euro)

我们将会联系您的供应商并告知他们建立一个

技术文档所需的基本元素。您需要先行通过技术文件中的邀请选项发出邀请,随后你方可以审核供 应商提供的文件。我们的服务将会在供应商开始上传文件后停止。

#### ○ File Assembly Support Team - FAST service (345 Euro)

我们将充当您的安规专家秘书。通过邀请功能联系您的供应商,并跟他们解释技术文档的目的和用 途。促使他们提供安规证据,添加云数据,检查真伪(只对系统里"A" 类别的要求文件)并与可能 的清单要求相链接。此服务总涵盖两轮的收集,评估,链接和报告。

#### ○ File review (205 Euro)

我们会检查文档中安规证据的完整性和相关性,并汇报我们认为哪些是缺失或错误使用的部分。我 们不会更改文档中的任何内容,也不会检查文档的真伪。此服务涵盖两轮的审查和报告。

#### File organise (230 Euro)

我们会整理您的技术文件包括审查每个文档,完成云数据编辑,检查文档的真实性(只对系统 里"A" 类别的要求文件),并与可能的要求清单相链接。此服务总涵盖两轮的整理和报告。

Confirm Your Order

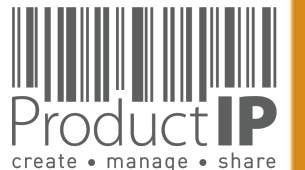

14

**PRODUC**1

09.07.21

×

下一步做什么:

### 现**在您可以往文件里添加产品 型号**。 这些将会显示在产品页面。

**在文件**页面,您可以收集与产 品页面产品相关的文件。

**在要求清**单页面,您可以搜索 产品相关的要求清单。

要求清单是基于红色框里的信息生成的。

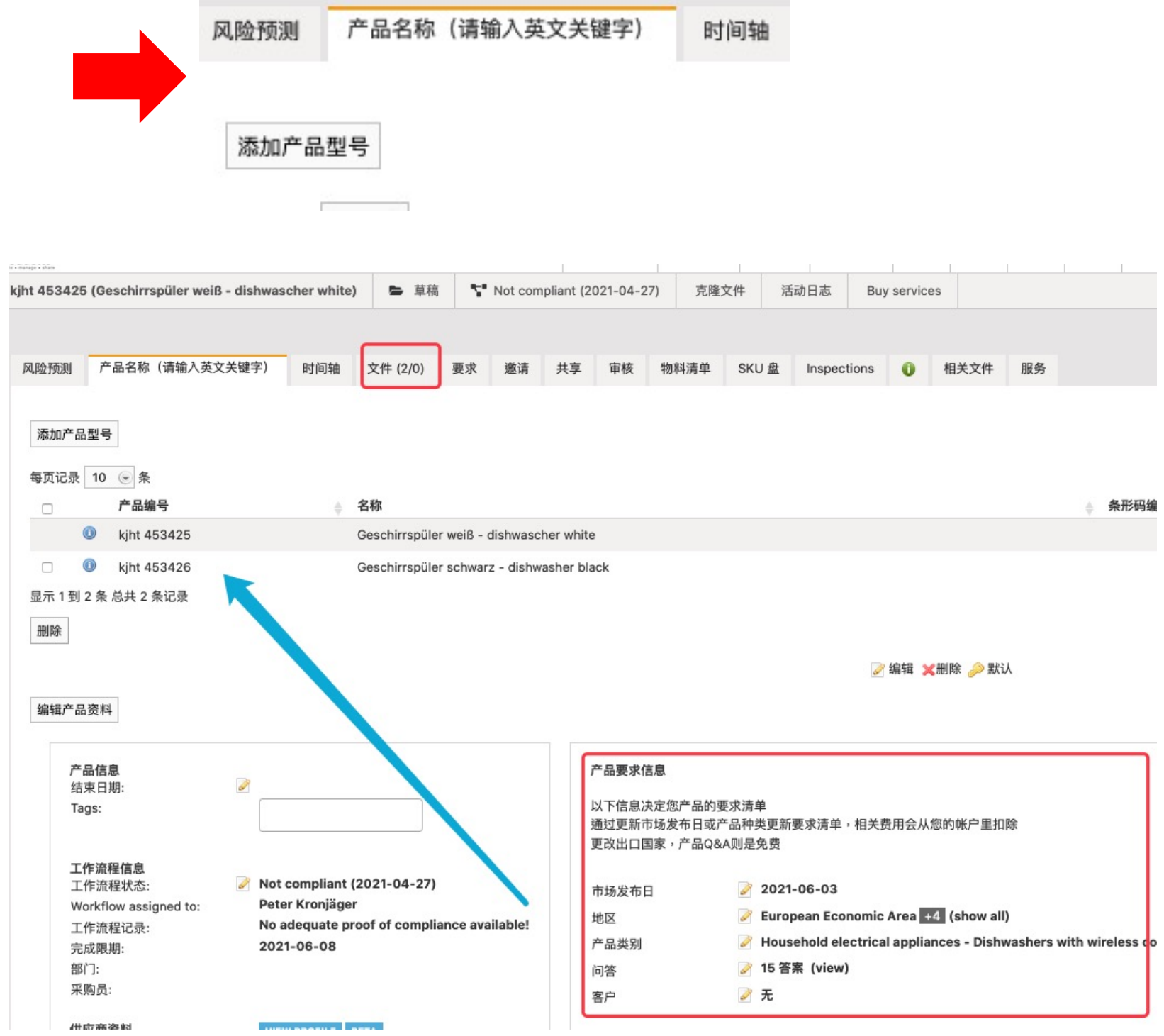

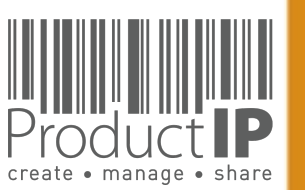

4

**PRODUCI** 

15

ΤE

N S

ř

H

В Ш

AN

0

TS

DNC

0

Ř

٩

н

WHIC

z

D

RL

0 M

### 收集到正确文件并将它们链接到相关要求后, 在要求清单页面就会自动生成您产品符合相关要求的总览。 您可以根据证据的状态做出决定。

◎配对完成 ○要求并不适用 ④ 未配对 ④ 进行中

- 红色 没有收到文件
- 绿色 文件满足要求
- 蓝色 文件和要求是相关的,但不能完全满足到要求。还需继续提供文件
- 黄色 要求并不适用

|       |                                                                                | 1        | Expiry                                              |          |         |       |
|-------|--------------------------------------------------------------------------------|----------|-----------------------------------------------------|----------|---------|-------|
|       | Requirements                                                                   | Category | Date Required documents                             | Services | Regions |       |
| Pro   | ductinigrmation (2/6)                                                          |          |                                                     |          |         |       |
|       | Product construction - Bill of Materials, Substances (BOM, BOS) of the product | B3       | Bill of Materials (BOM)<br>Bill of Substances (BOS) |          | EU      | 1     |
| 1     | S Product construction - Drawings, Exploded Views                              | B3       | Product Information                                 |          | EU      | > 0   |
|       | 😑 Product construction - Printed Circuit Board (PCB)                           | B3       | Product Information                                 |          | EU      | 0 0   |
| 1     | I Product identification - Declaration of Product Identity                     | B3       | Declaration of Product Identity                     |          | EU      | 0 🗟 📓 |
| 01    | O Product identification - Pictures, artwork                                   | B3       | Product Information                                 |          | EU      |       |
| 1     | 🗉 🥝 User information - Manuals and Instructions                                | B3       | User manual                                         |          | EU      |       |
| 🗏 Pro | duct Labelling (1/4)                                                           |          |                                                     |          |         |       |
|       | CE marking                                                                     | B1       | Product Labelling - Artwork                         |          | EU      |       |
|       | In S0419:2006 - WEEE symbol                                                    | B2       | Product Labelling - Artwork                         |          | EU      |       |
|       |                                                                                |          |                                                     |          |         |       |

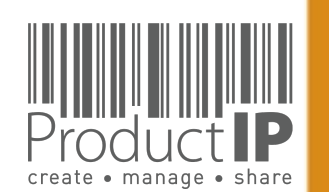

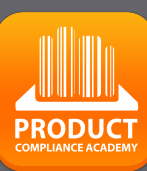

16

TED

RUS

H

ш

m

CAN

DUCTS

P R O

WHICH

z

Ω

## **CATEGORIES OF THE REQUIREMENTS:**

## PRODUCTIP - 风险类别

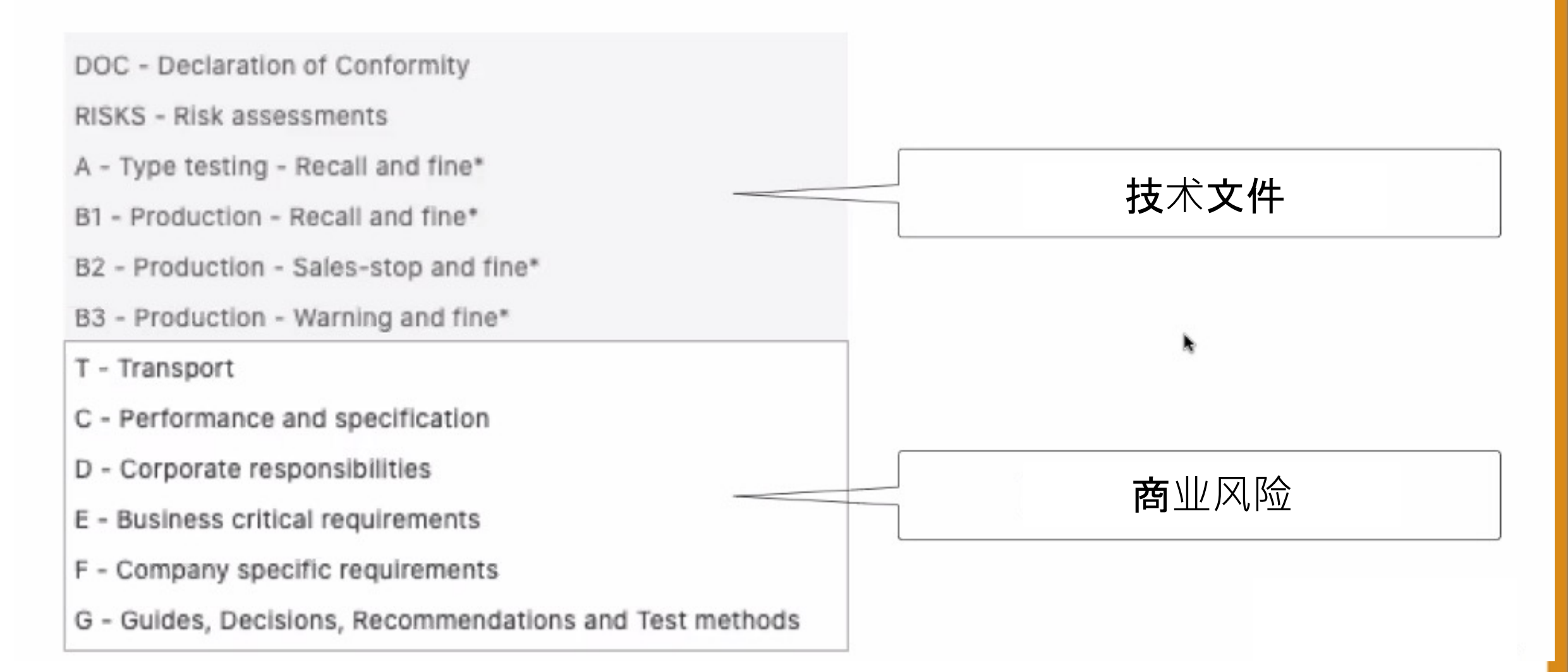

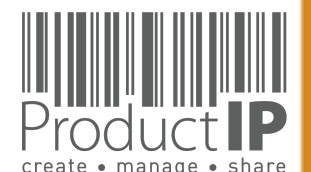

Platform Quick Guide Create a TCF | © ProductIP

09.07.21

4

PRODUCT

17

ED

F

TRUS

В

z

СA

DUCTS

R O

٩

WHICH

z

Ω

RL

0 M

# **COMPLIANCE CLIP**

**REQUIREMENT CATEGORIES** 

Category C

The combination of requirement categories A

and B creates the minimum for a technical file as

expected by the market surveillance authorities.

So here you have your first focus: A + B1 + B2.

Performance and specification These are requirements that are used to prove

performance or functional aspect of a product.

organisations the marketing and communication

department. Examples are colour fastness of

Non-compliance may lead to complaints and

The owner of such claims is in most

textiles and durability of products.

dissatisfied users of the products.

**Corporate responsibilities** 

This category covers all kind of requirements

owner of these requirements is the board of

and waste recycling requirements.

agenda's related to these topics.

Category E

market.

related to Corporate (Social) Responsibility. The

directors of the company. Examples are BSCI, FSC

Non-compliance may lead to critical questions

from consumers and especially NGO's have

**Business critical requirements** 

Non-compliance with these requirements means

that the risk of not being able to sell this product

is very high, not from a legal but from a business point of view. For example licenses or default

sizes of kitchen furniture or other aspects of

products have become "the standard" in the

Category D

#### Make your life easier and the structure of your files more clearly with the requirement categories in ProductIP.

When you first start to make technical files the list of requirements can be overwhelming. We have added categories that help you breakdown the requirement list in different risk levels. This means you know where to start first and focus.

#### **Category A Type testing**

Standards and requirements that are related to the intrinsic design of the product. In most retail organisations it is the responsibility of the purchasing department to ensure that this information, together with specifications and so on, have been made available to the supplier. The supplier in return has to provide the evidence: a test report, declaration or similar. The majority of the requirements is in this category, it includes the harmonised standards that typically are applied to show compliance with the essential requirements of directives, such as: Toys, LVD, EMC, R&TTE, PPE and more.

#### Category B

**Production** Where category A requirements relate to the construction and design, B requirements relate to the actual production of the product. Has the product been made as it was originally tested? It is important to check if materials that are used during manufacturing of the product are not in conflict with legislation (REACh, RoHS, Food Contact Materials, etc.).

We differentiated the category B in three subcategories (B1, B2 and B3) dependent on the penalties that market surveillance authorities may proclaim.

ProductIP B.V. Office Address: CopernicusIaan 30 | 6716 BM EDE | The Netherlands Rabobank 1507.70.359 Chamber of Commerce 09188071 T+31 318 700 622 | expert@productip.com | www.productip.com

#### **Category F**

#### **Company specific requirements**

This includes requirements defined by buying companies in addition to the legal requirements. Non-compliance may lead to a situation where your customer is not accepting the goods. (Note that it is also possible for you to distribute in an orderly manner your set of requirements to the market via ProductIP)

#### Category G

#### **Guides and Test methods**

Requirements that contain guidelines on design (e.g. products with hot surfaces or hygiene for food processors) or describe test methods (e.g. standby current for appliances or chromium content in leathers). These requirements do not contain limits, but they could be referred to in test reports.

### Category T

Requirements that are applicable to the transport of products, such as fumigation of wood, or the safety tests for transport of lithium batteries are shown here.

#### Category DOC

**Declaration of Conformity** An overview of the CE marking directives that are applicable for the product that must be mentioned on the Declaration of Conformity are listed here.

ш ш z СA CTS Δ 0 Ř ۵. Т HIC ≥ Z Ω RL 0

Ω

ш

ST

RU

H

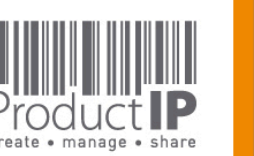

PRODUCT

18

### Transport

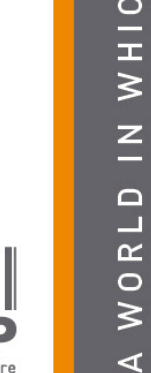

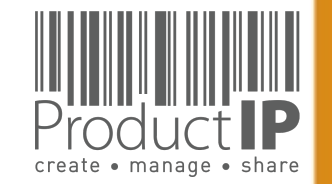

**如果你在要求清单里遇到陌生的标准**,或者你收到的报告里含有其它的标准,您需要检查一下 所选的产品种类。

如果你仍然需要关于这一点提出问题,你可以点击按钮"上报不恰当的要求". ProductIP 会收到关于这个问题的邮件。

| Product IP              |              | 技术文件库        | 要求列表 供应商           | 请求 71       | 任务     | 邀请     | 共享  | 报告   |    |
|-------------------------|--------------|--------------|--------------------|-------------|--------|--------|-----|------|----|
| Regio (Check) 🕒 草稿 🚏 进行 | 中 克隆文件 活动    | 日志 Buy servi | ces                |             |        |        |     |      |    |
|                         |              |              |                    |             |        |        |     |      |    |
| 风险预测 产品名称(请输入英文关键与      | 2) 时间轴 文件    | 要求 邀请 共      | 享 审核 物料清           | 章 SKU 盘     | Inspec | ctions | 0 1 | 目关文件 | 服务 |
|                         |              |              |                    |             |        |        | _   |      |    |
| 添加要求 编辑地区 编辑产品类别        | 上报不恰当的要求 下载要 | 要求列表 CE 声明   | Mutual Recognition | Declaration | 新增任务   | 添加备注   | ŧ   |      |    |
|                         |              |              |                    |             |        |        |     |      |    |

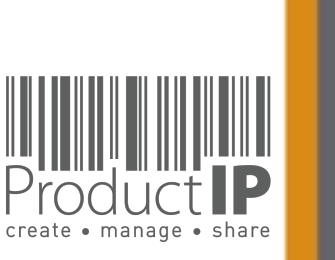

Platform Quick Guide Create a TCF | © ProductIP

09.07.21

4

PRODUCT

19

ED

ST

RU

H

ВП

z

СA

DUCTS

PRO

WHICH

z

**WORLD** 

|                                                |                                                                                                    |                             | PRODUCT            |
|------------------------------------------------|----------------------------------------------------------------------------------------------------|-----------------------------|--------------------|
| 第二丁- UPLOAD DOCUME                             | 风险预测 产品名称 (请输入英文关键字) 时间轴 文件 要求 邀请 (1) 共享 审核 物料清单 SKU 盘 Inspe                                                                  | ections 🕕 相关文件 服务           | compliance academy |
| 您需要开始收集可以 <b>证</b> 明产<br>品符合合 <b>规</b> 的文件。    | ● <u>100</u> ● 条<br>显示 0 条 总共 0 条记录                                                                                           |                             | ED                 |
| 上 <b>传</b> 需要 <b>满</b> 足不同要求清 <b>单</b><br>的文件。 | 名称     大小     文件类型     至     上传者     参考号码     配     已匹配     上传时间     已       复制到剪贴板     Download as zipfile     设置文档状态     删除 | 3匹配发出者 ) 状态 ) 发出日期<br>无相关记录 | TRUST              |
|                                                | 🖌 編44 🗶 前原 🕕 宣者                                                                                                    | 『详閒 🥌 隠滅 🖙 木枝灯 📲 行正 📽 ビ     | ΒE                 |
|                                                |                                                                                                    |                             | CAN                |
|                                                | 上传文件                                                                                                    | ×                           | S                  |
|                                                | → 洗择文件<br>将文件添加到上传队列,然后点击"开始上传"按钮。                                                                                            |                             | UCT                |
|                                                | 文件名                                                                                                    | 大小 状态                       |                    |
|                                                | <b>!只能上传pdf, jpeg, jpg or png 文件</b>                                                                                          |                             | PRO                |
|                                                | 把文件拖到这里。                                                                                                    |                             | нісн               |
|                                                |                                                                                                    | 0.5 08/                     | ≥                  |
|                                                |                                                                                                    | 0.0                         | Z                  |
|                                                | 结束                                                                                                    |                             | / O R L D          |

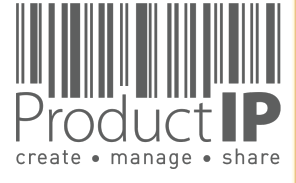

∢

WORLD IN WHICH

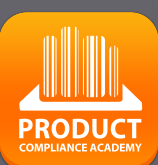

## 隐藏信息:

与您的业务伙伴共享技术文件是 很平常的事情。他们可能需要 它,因为他们是品牌所有者,并 有责任遵守法规。他们可能还希 望将其视为对您作为进口商所做 努力的回顾的一部分。

通过ProductIP共享技术文件可将 信息保持一致,并使审核更加高效。您可以提供档案的范围,正 确的市场引入日期,所选的国家 /地区,所有这些都增加了他们 对您对产品和社会合规性的关注 的信心。

当您共享文件时,我们会自动隐藏有关您的供应商的信息,但是对于文档中的内容,这无法自动完成!我们现在有一个解决方案!使用查看器中的编辑工具,您可以删除此类信息并创建可以共享的文档。我们会立即在该文件上添加水印,以便收件人知道您有该文件作为该编辑文件的基础,以备不时之需。这是如何运作的? 请用 Redaction tools

Cancel

|                                                                                                    | <b>正配</b> 修改云数据                                         | 🖓 状态编辑        | 新增任务         | 添加备注 产             | 品列表同步                              | 步 添加新的问                             | ]題                       |                         |                   |                 | 帮助和说明 | • |
|----------------------------------------------------------------------------------------------------|---------------------------------------------------------|---------------|--------------|--------------------|------------------------------------|-------------------------------------|--------------------------|-------------------------|-------------------|-----------------|-------|---|
| 12345_EMC test rep                                                                                                    | port.pdf                                                | •             | ▲ page 1 of  | 47                 | 1 > -                              | • ‡ Zoom                            | 100% 👻                   | DPI 150 dpi             | € Re              | edaction tools: | 8     | Û |
|                                                                                                    |                                                         |               |              | (                  | EEN                                | MC RI                               | EPOR                     | Т                       |                   |                 |       |   |
| Image         Image         Image           Borney         Borney         Borney           Borney         Borney         Borney           Borney |                                                         |               | Prepared Fo  | r : AN<br>NC<br>CI | ACCORD<br>).34, Lane2<br>ГҮ, TAIWA | ELECTRO!<br>44, Xin Shu<br>N R.O.C. | NIC TECHN<br>Road, Xinzh | OLOGY CO<br>uang Distri | D., LTD<br>ct.NEW | TAIPEI          |       |   |
| S                                                                                                    | Save file                                               |               |              |                    |                                    |                                     |                          | ×                       |                   |                 |       |   |
| S                                                                                                    | ave a copy of th                                        | nis documer   | nt (Redactio | ns will be         | burned)                            |                                     |                          |                         |                   |                 |       |   |
| 0                                                                                                    | color of the reda                                       | action area's | S            |                    |                                    |                                     |                          |                         |                   |                 |       |   |
| 0                                                                                                    |                                                         |               |              |                    |                                    |                                     |                          |                         |                   |                 |       |   |
| 0                                                                                                    | <ul> <li>Black</li> </ul>                               |               |              |                    |                                    |                                     |                          |                         |                   |                 |       |   |
|                                                                                                    | <ul><li>Black</li><li>White</li></ul>                   |               |              |                    |                                    |                                     |                          |                         |                   |                 |       |   |
| F                                                                                                    | <ul> <li>Black</li> <li>White</li> <li>White</li> </ul> |               |              |                    |                                    |                                     |                          |                         |                   |                 |       |   |

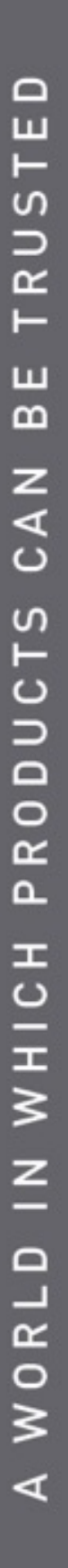

-roal

create • manage • share

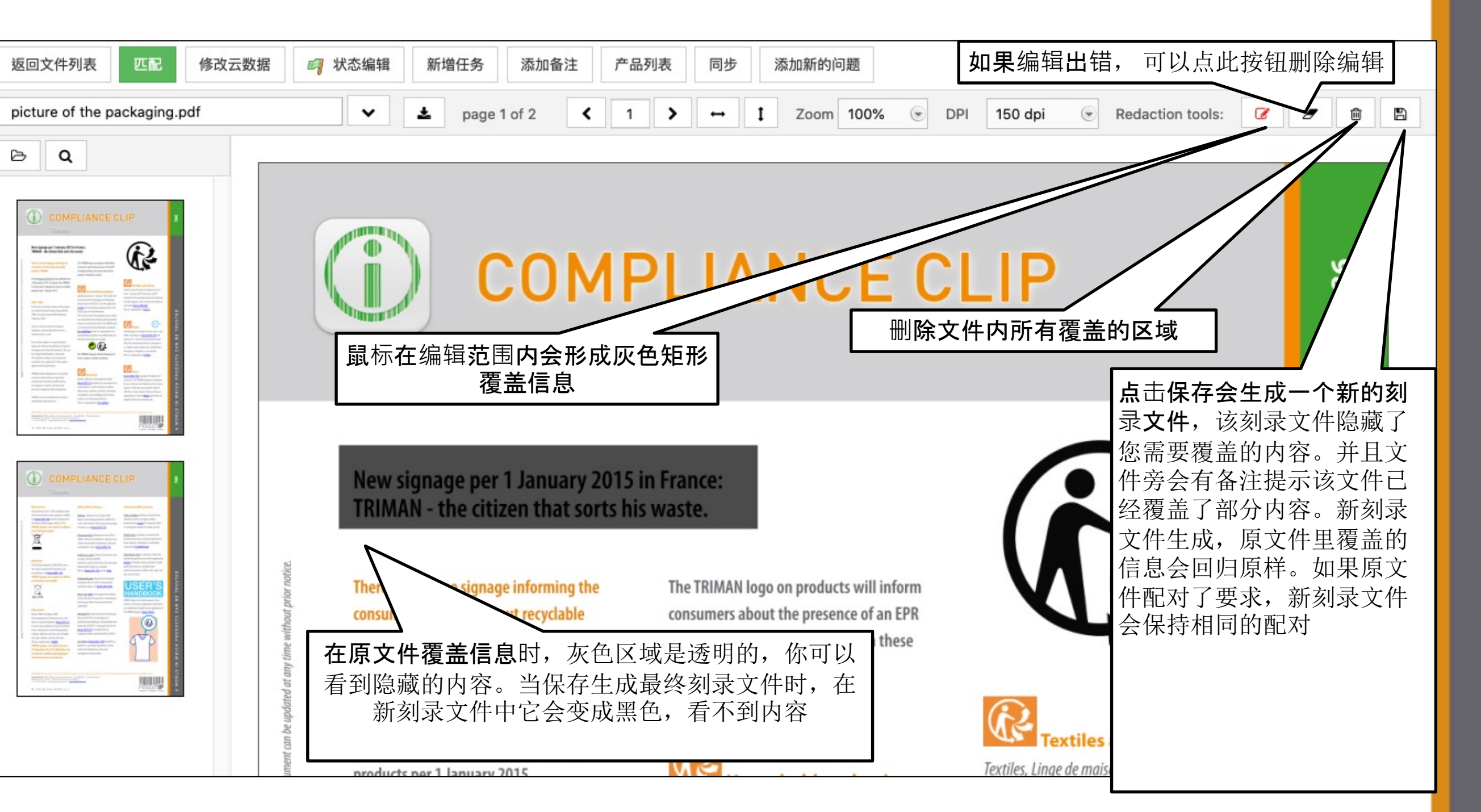

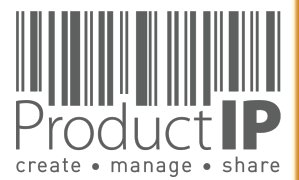

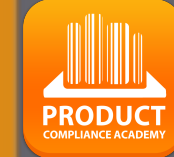

F

RUS

H

ш

m

z

CA

RODUCTS

٩

WHICH

z

WORLD

∢

| 链接文件:                                  |                                                                                                    |                                                                                                    |
|----------------------------------------|----------------------------------------------------------------------------------------------------|----------------------------------------------------------------------------------------------------|
|                                        | 风险预测 产品名称(请输入英文关键字) 时                                                                                                    | ]轴 文件 (2/2) 要求 邀请 共享 审核 物料清单 SKU 盘 Inspe                                                                                         |
| 进 <b>入文件</b> 页 <b>页</b> 占主文件夕          | ② 上传文件 从剪贴板粘贴 Ⅰ 帐号文件 新增<br>每页记录 50 € 条<br>显示 01 到 2 条 总共 2 条记录                                                                                                    | A 添加备注 设置文档的权限   缺少的文件                                                                                                    |
| 过 <b>八天</b> 百 <u>四</u> ,点山天日石<br>以打开文件 |                                                                                                    | 文档分类 发出者 上传时间 参考号码                                                                                                    |
|                                        | 12345_EMC test report.pdf                                                                                                    | Electro-<br>Magnetic Certification<br>Compatibility & Testing -<br>(EMC) - Test Shenzhen<br>report BST<br>Technology<br>Co. Ltd. |
| <b>点击修改云数据按钮:</b><br>- 可以编辑/修改文件名称等    | 返回文件列表 匹配 修改云数据                                                                                                    | 状态编辑 新增任务 添加备注 产品列表 同步 添加新的问题                                                                                                    |
| 信息                                     | 12345_EMC test report.pdf                                                                                                    | ✓         ▲         page 1 of 47          1         >         ↓         Zoom         100%                                        |
|                                        | ► Q                                                                                                    |                                                                                                    |
|                                        | tending to a Antennessee                                                                                                    | 修改云数据                                                                                                    |
|                                        | ASSACCORD-REACTING MILE THE INVESTORY CIT. ATTO                                                                                                    | 输入文档详细内容 12345_EMC test report.pdf                                                                                               |
|                                        | CE CHE REPORT                                                                                                    | 名称: 12345_EMC test report                                                                                                    |
|                                        | Population     Maccineteeners     Population     Maccineteeners     Maccineteeners     Maccineeeeeeeeeeeeeeeeeeeeeeeeeeeeeeeeeee                                      | .pdf<br>描述: EMC testing<br>参考号码:                                                                                                 |
|                                        | Maring In-Track (Milling) Maring and Milling)         Non-Security Milling           Tare New         No No                                                                                                    | 文档分类: Electro-Magnetic Compatibility (EMC) - Test report 🗙                                                                       |
|                                        | -and contrast and the second state of a second state of the second state of the second | 发出者: BST Certification & Testing - Shenzhen BST Technology                                                                       |

PRODUCT

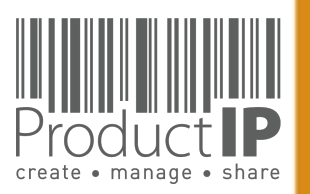

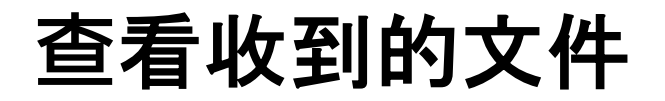

当您收到文件(测试报告)时,指定的标准就是检查您是否收到正确证据的工具。 您需要阅读并检查测试报告:

这是关于我的产品的(检查图片)吗?

谁进行了测试

- 何时进行测试
- 结果是什么

当文档满足必要的要求时,可以使用匹配按钮将文档链接到要求,以便总览是否有完整的文档。在过渡期的情况下,您可以勾选要求或声明它们不适用。

可以查看我们的其它事件:

https://www.productip.com/event-calendar/calendar-view

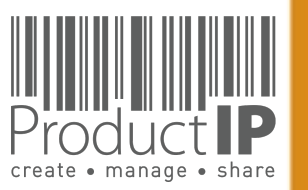

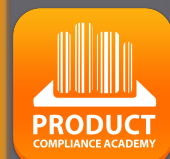

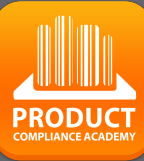

F

S

Ř

## 链接文档:

档是否合规。

按钮,

匹配 改云数据 🗐 状态编辑 新增任务 添加备注 产品列表 同步 添加新的问题 Ø test report.pdf ~ ÷ < 6 150 dpi . . page 6 of 47 > ↔ 1 Zoom 75% . DPI Redaction tools: 匹配文档到要求 在文件中找到 要求名称 使用匹配,您可以将 **Electromagnetic Compatibility (EMC)** EN 55020:2007 Not found 文档链接到 要求。 Not found □ <sup>L</sup> EN 55020:2007/A11:2011 41.284-02.28 Monte and a second second seco Shenzhen BST Technology Co., Ltd. □ <sup>L</sup> EN 55020:2007/A12:2016 Not found 请注意,这只是一个 EN 55032:2012 EN 55032 EN 55032 Grace Piguing Kan dan Test Standards: 建议,因此请勾选适 EN 55032 EN55032 EN 55032:2012/AC:2013 EN 55032:2015/AC:2016, EN 55032:2015 EN 55032:2015 EN 61000-3-2:2014 & EN 61000-3-3:2013 当的要求。您仍然需 EN 55035:2017 EN 55032:2015/AC:2016 EN 55032:2015/AC:2016 (EN 61000-4-2:2009, EN 61000-4-3:2006+A) EN 55035:2017 EN 55035:2017 要阅读文档,并验证 EN 61000-4-4:2012, EN 61000-4-5:2014, □ <sup>L</sup> EN 55035:2017/AC:2019-11 EN 55035 EN 61000-4-6:2014, EN 61000-4-8:2010, EN □ EN 61000-3-2:2014 EN 61000-3-2:2014 文档是否相关以及文 EN IEC 61000-3-2:2019 Not found The EUT described above is tested by BST Techn EN 61000-3-3:2013 maximum emissions from the EUT and ensure EN 61000-3-3:2013 EN61000-3-3:2013 requirements of the EUT. BST Technology Co., I EN 61000-3-3 EN61000-3-3 □ <sup>L</sup> EN 61000-3-3:2013/A1:2019 for the accuracy of the test results. Also, this report 2014/30/EU directive and its amendment requirem 选择所有 取消所有 上报不恰当的要求 The test report is valid for above tested sample 检查要求后发现该文 written approval of the laboratory. Additional requirements 档是相关的,但还不 Prepared by : 在文件中找到 要求名称 上报不恰当的要求 添加要求 Tested by: Other requirements in the file (show) Add comment Reviewer : 关联到已选择的要求里 保存并完成要求配对

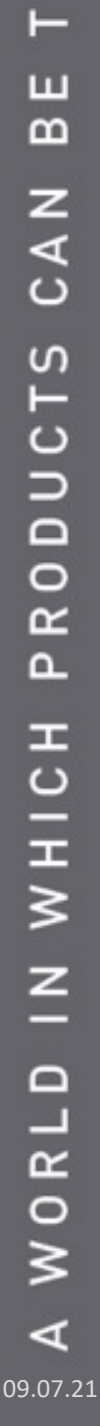

够,您可以选择蓝色 如果满足要求,请选 择绿色按钮。

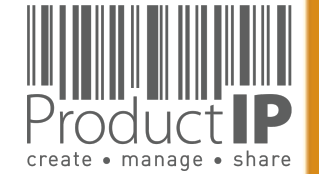

如果商品编号不在文档中,匹配仅读取文档并给出此 消息。不管是否已经有产品一致性声明,只要文档没 有相关编号,都会发出此提醒。

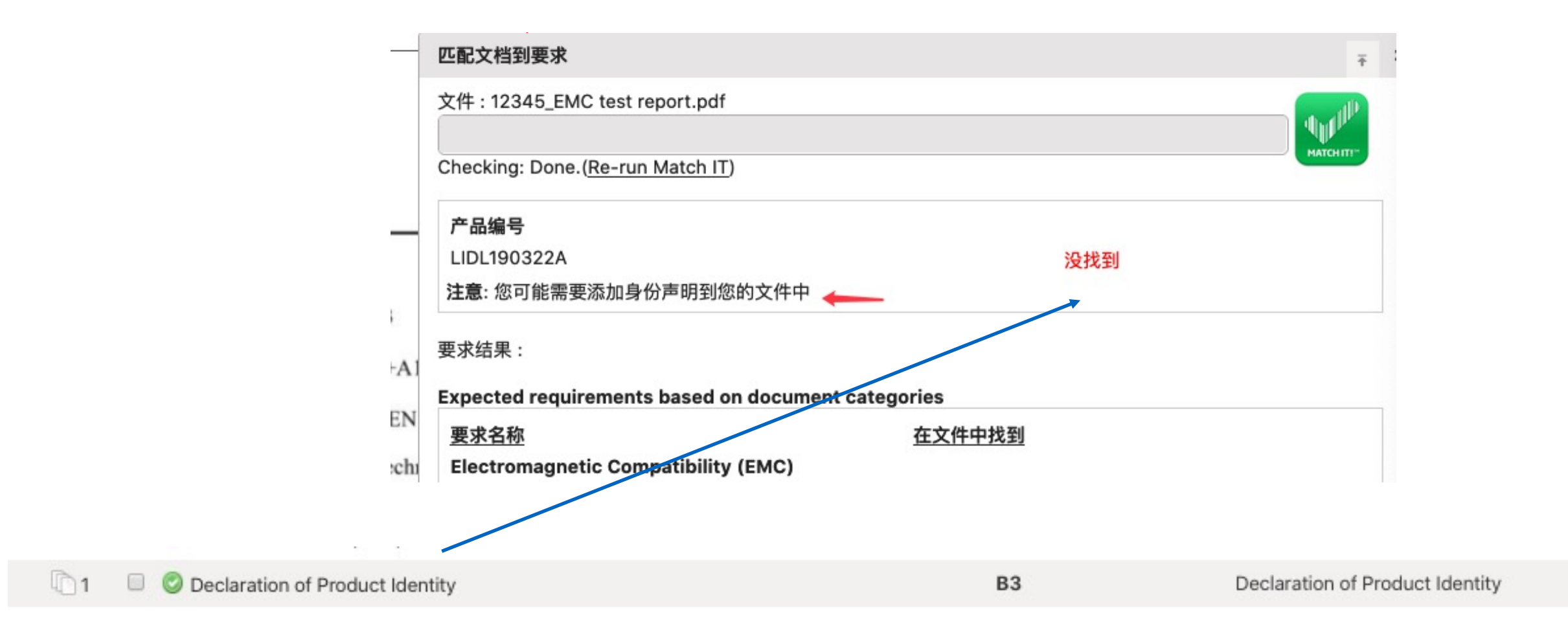

PRODUCT

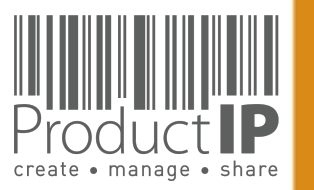

**如果没有匹配结果怎么**办?

点击箭头所指的show,可以得到完整要求清单(看下页)

| a q |                      | 匹配文档到要求                                                                                | , |
|-----|----------------------|----------------------------------------------------------------------------------------|---|
|     |                      | 本文件不能与MatchIT处理,因为该文件不包含任何文本. 这是最有可能扫描的文档或图像.<br>如果本文件包含有关要求的信息,<br>与作者联系,以获取此文件的非扫描版. |   |
|     | A contraction of the | 文件:A431D2A631E45E896BEC77C26A9A1329.jpg                                                | P |
|     |                      | Checking: Done.(Re-run Match IT)                                                       |   |
|     |                      | 产品编号<br>2303 没找到<br>注意:您可能需要添加身份声明到您的文件中                                               |   |
|     |                      | 要求结果:                                                                                  |   |
|     |                      | 要求名称         在文件中找到           上报不恰当的要求 添加要求                                            |   |
|     |                      | Other requirements in the file (show)                                                  |   |
|     |                      | Add comment                                                                            |   |
|     |                      | 关联到已选择的要求里 保存并完成要求配对                                                                   |   |

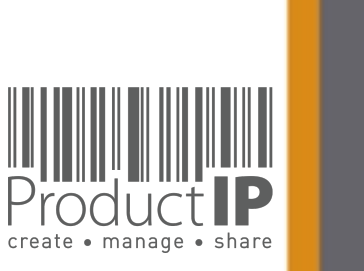

PRODUCT COMPLIANCE ACADEMY

27

ΕD

TRUST

ВЕ

CAN

PRODUCTS

IN WHICH

WORLD

∢

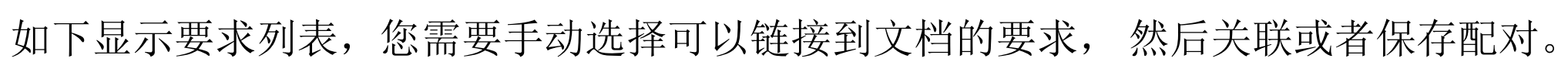

| Checking: Done.( <u>Re-run Match IT</u> )           |                           |
|-----------------------------------------------------|---------------------------|
| 产品编号                                                |                           |
| LIDL190322A                                         | 没找到                       |
| <b>注意</b> : 您可能需要添加身份声明到您的文件中                       |                           |
| 要求结果:                                               |                           |
| 要求名称                                                | 在文件中找到                    |
| 上报不恰当的要求 添加要求                                       |                           |
| Other requirements in the file (hide)               |                           |
| 要求名称                                                |                           |
| Product traceability information                    |                           |
| Bill of Materials (BOM)                             |                           |
| <ul> <li>Declaration of Product Identity</li> </ul> |                           |
| Pictures of the product                             | 107 FF 1                  |
| Product, production reference - Model, type         | e, batch or serial number |
| Product design information                          |                           |
| Trawings Evologed Views                             |                           |

PRODUCT

28

D

ш

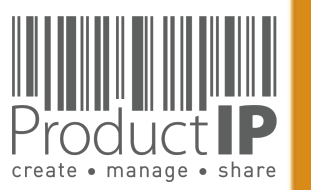

| 当你拒绝一个文档                   | i, 供应商(已接受邀请)会接收到一个邮件通                                 | 知,可以看到你在备注所写的内容                                                                                   | 29      |
|----------------------------|--------------------------------------------------------|---------------------------------------------------------------------------------------------------|---------|
| 返回文件列表 修改云数据               | 以态编辑 新增任务 添加备注 产品列表 同步 添加新的问题                          |                                                                                                   |         |
| A431D2A631E45E896BEC77C26A | A9A1329.jpg ✓ ▲ page 1 of 1 < 1 > ↔ I Zoon             |                                                                                                   | D       |
| BQ                         | 状态编辑 - × •                                             |                                                                                                   | SТ      |
|                            | A431D2A631E45E896BEC77C26A9A1329.jpg<br>状态: Rejected ④ |                                                                                                   | TRU     |
|                            | ☑ 个菇上传者发送通知邮件<br>备注:                                   | Document has been rejected                                                                        | Ш<br>В  |
|                            | duplicable                                             | P o ProductIP <helpdesk@productip.com> Today at 2:ξ<br/>To: ⊘ Olina Chen</helpdesk@productip.com> | z       |
|                            |                                                        | To protect your privacy, some pictures in this message were not dow Download pict                 | CA      |
|                            |                                                        | ProductIP Logo                                                                                    | S       |
|                            | □ 添加备注到时间轴                                             | Dear Olina Chen,                                                                                  | D U C 1 |
|                            |                                                        | The document<br>"A431D2A631E45E896BEC77C26A9A1329.jpg" has                                        | ROI     |
|                            | 取消保存                                                   | been declined".<br>Product: article 1 (2303)                                                      | ٩       |
|                            |                                                        | Remark : duplicable<br>Kind regards,                                                              | СН      |
|                            |                                                        | Olina Chen<br>ProductIP                                                                           | ΗN      |
|                            |                                                        |                                                                                                   | ><br>Z  |
|                            |                                                        |                                                                                                   | =       |
|                            |                                                        |                                                                                                   | L D     |
|                            |                                                        |                                                                                                   | 0 8     |
|                            |                                                        |                                                                                                   | A<br>V  |

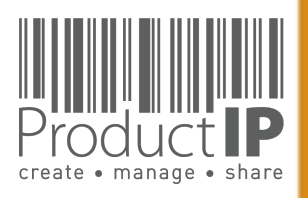

D

ΤE

S

### 步骤4:向您的供应商索取证据:

通过邀请,您可以将供应商 关联到文件,而不是帐户。 您的供应商可以将文件直接 上传到文档中。

您的供应商将收到一封电子 邮件。他必须注册。不收取 任何费用

留言: 您可以编辑给供应商的文字信息

选择要求: 您可以选择要从供应商处收集的文件。如果您不做选择,则会根据尚 未满足或没有声明不适用的要求中 请求所有文档。 附件:你还可以添加需要给供应商 的附件。该附件会随上面的邀请信 息通过邮件给供应商。

| p                                                                                                    | 技 | 2. 发送意识                                                                                                    |
|----------------------------------------------------------------------------------------------------|---|----------------------------------------------------------------------------------------------------|
| (article 1) ● 單稿 <sup>1</sup> 等待 (2021-02-15) 克康文<br>振測 产品名称 (遺稿入英文关键字) 时间输 文件 (11/0)<br><u>R</u> Request documents<br>有有效的邀请・ | • | 取得帮助告建立您的技术文件。<br>您可以为任何能帮助你建立技术文件的人发送邀请。亦可以给这些用户设定具体的权限。确保他们只看到和使用需要<br>的部份。<br>电都地址:* supplier@mail.com<br>公司銘称: supplier@mail.com<br>名可銘称: supplier A<br>公司编码:<br>名字 (違用英文填写):* abc<br>中间名(可不填写):<br>並此 (请用英文填写):<br>直题: Request for documents - Important   ProductIP<br>Template: Select a template © Manage templates |
|                                                                                                    |   | 四上市場時低水文件。FTOQUCLF 局件使用这个平台。因为它有效地结合了如识和工作或程并回睡现本文件。如果怎<br>就会通道和任何缺乏,通知表DendurtTD                                                                                                    |
|                                                                                                    |   | 常可以通过点言"开始上传"按钮,即可启动。<br>为了支持有关使用ProductIP年台。即可以通过以下方式联系ProductIP:<br>helpdesk@productIp.com.<br>然后。我们将支持您完成客户的要求。                                                                                                    |

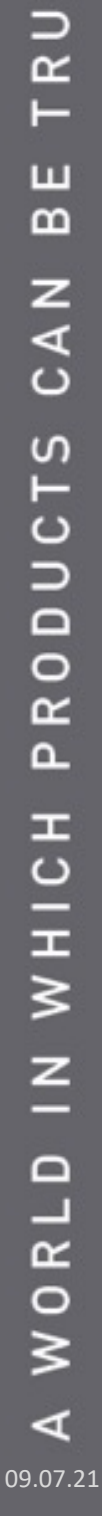

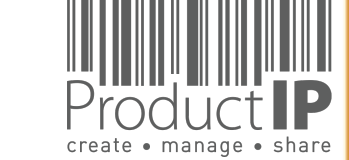

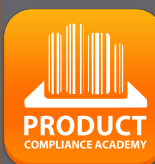

### 审核与链接文件:

当您收到文件(测试报告)时,需求清单中提到的指定标准将作为您检查是否收到正确证据的指南。 您需要阅读并检查测试报告: -这是关于我的产品的(检查图片)吗?

-谁进行了测试

-何时进行测试

- 结果是什么

当文档满足必要的要求时,可以使用匹配按钮将文档链接到要求,以便总览是否有完整的文档。 在过渡期的情况下,您可以勾选要求或声明它们不适用。

**具体如何链接请参考第25**页

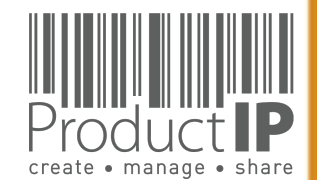

## 更多关于要求清单的解释:

标准号

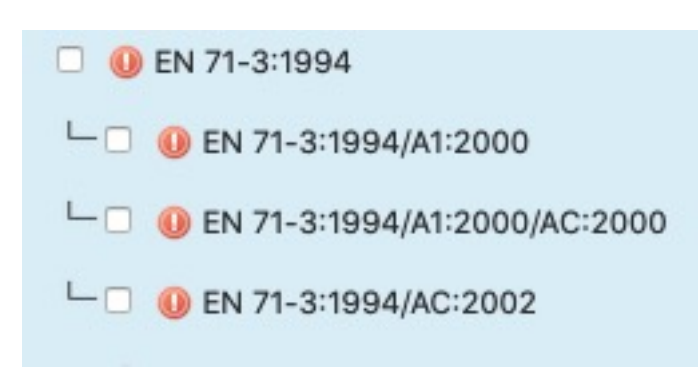

A为修正版

AC 或者C 是 修正(CORRECTION)/勘误(CORRIGENDUM)的缩写,通常它不会显示在证书上 /A1:2000,A2:2002等是顺序号和公布年份 两位数如A11意思是这个修正版只针对欧盟

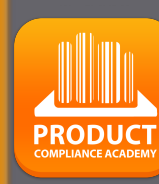

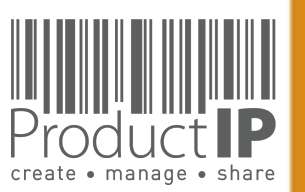

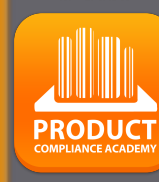

D ш H S Ř H

ш m

z 4 C

DUCTS

0 Ř Δ.

WHICH

z

Ω

RL

0 ≥

4

## 有时候你可以选择:

### 在某些情况下,有一段时间两个标准可以同时应用,因此您可以选择。链接文档时,将测试报告 中列出的要求标准设置为可以满足,并将之前或之后的标准设置成不适用。

|   | Requirements                                                        | Category | Expiry Date | Required documents                                                                     | Regions |       |
|---|---------------------------------------------------------------------|----------|-------------|----------------------------------------------------------------------------------------|---------|-------|
|   | ow Voltage Directive (LVD) 2014/35/EU - recast of 2006/95/EC (7/13) |          |             |                                                                                        |         |       |
| 0 | EN 60065:2002 (LVD) (1)                                             | А        | 2017-11-17  | Low Voltage Directive (LVD) - Certificate<br>Low Voltage Directive (LVD) - Test report |         | 20    |
| 0 | └──                                                                 | А        | 2017-11-17  | Low Voltage Directive (LVD) - Certificate<br>Low Voltage Directive (LVD) - Test report | 0       | 2 0   |
| 0 | └──                                                                 | A        | 2017-11-17  | Low Voltage Directive (LVD) - Certificate<br>Low Voltage Directive (LVD) - Test report | 0       | 20    |
| 0 | L O O EN 60065:2002/A12:2011 (1)                                    | A        | 2017-11-17  | Low Voltage Directive (LVD) - Certificate<br>Low Voltage Directive (LVD) - Test report | 0       | 20    |
| 0 | L O O EN 60065:2002/A11:2008 (1)                                    | A        | 2017-11-17  | Low Voltage Directive (LVD) - Certificate<br>Low Voltage Directive (LVD) - Test report | 0       | 20    |
| 0 | L O EN 60065:2002/A2:2010 (1)                                       | A        | 2017-11-17  | Low Voltage Directive (LVD) - Certificate<br>Low Voltage Directive (LVD) - Test report | 0       | 20    |
| 0 | L O EN 60065:2002/A1:2006 (1)                                       | A        | 2017-11-17  | Low Voltage Directive (LVD) - Certificate<br>Low Voltage Directive (LVD) - Test report | 10      | 20    |
| 0 | EN 60065:2014 (LVD) (0)                                             | А        | 2019-06-20  | Low Voltage Directive (LVD) - Certificate<br>Low Voltage Directive (LVD) - Test report | 0       | 20    |
| 0 | └─□ 🤤 EN 60065:2014/AC:2016 (LVD) (0)                               | A        | 2019-06-20  | Low Voltage Directive (LVD) - Certificate<br>Low Voltage Directive (LVD) - Test report |         | E 9 0 |
| 0 | □                                                                   | A        |             | Low Voltage Directive (LVD) - Certificate<br>Low Voltage Directive (LVD) - Test report | 0       | 20    |
| 0 | └──                                                                 | A        |             | Low Voltage Directive (LVD) - Certificate<br>Low Voltage Directive (LVD) - Test report |         | E 9 0 |
| 0 | └──                                                                 | A        |             | ow Voltage Directive (LVD) - Certificate<br>Liw Voltage Directive (LVD) - Test report  |         | 20    |
| 0 | └──                                                                 | A        |             | Low Voltage Directive (LVD) - Certificate<br>Low Voltage Directive (LVD) - Test report |         | 🖥 🤉 🕕 |
|   |                                                                     |          |             |                                                                                        | K       |       |
|   |                                                                     | Date     | of publica  | tion 2015-04-17                                                                        |         |       |
|   |                                                                     | Date     | of withdra  | awal 2017-11-17                                                                        |         |       |
|   |                                                                     | Supe     | ersedes:    | EN 60065:2002 (LVD)                                                                    |         |       |
|   |                                                                     | Supe     | erseded by  | EN 62368-1:2014                                                                        |         |       |
|   |                                                                     | Corr     | ected by:   | EN 60065:2014/AC:2016 (LVD)                                                            |         |       |

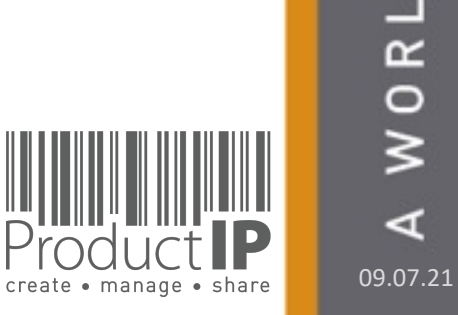

## 通过系统进行交流:

供应商接受邀请后,您就可以通过平台相互交流.

| 8    | 新增任务 添加备注 活动日志   Show workflow history                                                                                                    |
|------|----------------------------------------------------------------------------------------------------|
| 第    | 前选:                                                                                                    |
|      | Tasks I Communication I Notes I File updates 前訳                                                                                                    |
| 授    | 提案: 重设                                                                                                    |
| 现存的  | 的活动                                                                                                    |
| 2015 |                                                                                                    |
|      | 11 May 2021, Tuesday Invite pending! Task                                                                                                    |
|      | Created by Joanna Xie (joanna@productip.com) on 2021-05-11 15:27:32                                                                                                    |
|      | Lipland technical decuments                                                                                                    |
|      | Upload technical documents                                                                                                    |
|      | Upload technical documents Assigned to: Joanna (1533298243@QQ.COM) Follow-up by: Joanna Xie (joanna@productip.com)                                                                                                    |
|      | Upload technical documents<br>Assigned to: Joanna (1533298243@QQ.COM)<br>Follow-up by: Joanna Xie (joanna@productip.com)<br>完成限期: 2021-05-25                                                                                                    |
|      | Upload technical documents<br>Assigned to: Joanna (1533298243@QQ.COM)<br>Follow-up by: Joanna Xie (joanna@productip.com)<br>完成限期: 2021-05-25                                                                                                    |
|      | Upload technical documents Assigned to: Joanna (1533298243@QQ.COM) Follow-up by: Joanna Xie (joanna@productip.com) 完成限期: 2021-05-25 Upload the documents that provide proof of compliance for your product                                                                                                    |
|      | Upload technical documents       Image: Comparison of Comparison of Compa |
|      | Upload technical documents<br>Assigned to: Joanna (1533298243@QQ.COM)<br>Follow-up by: Joanna Xie (joanna@productip.com)<br>完成限期: 2021-05-25<br>Upload the documents that provide proof of compliance for your product<br>Please upload test reports as per our contract mentioned within 30days Joanna Xie, 1 second ago                                                                                                    |
|      | Upload technical documents<br>Assigned to: Joanna (1533298243@QQ.COM)<br>Follow-up by: Joanna Xie (joanna@productip.com)<br>完成限期: 2021-05-25<br>Upload the documents that provide proof of compliance for your product<br>Please upload test reports as per our contract mentioned within 30days Joanna Xie, 1 second ago                                                                                                    |
|      | Upload technical documents       C         Assigned to: Joanna (1533298243@QQ.COM)       Follow-up by: Joanna Xie (joanna@productip.com)         完成限期: 2021-05-25       Upload the documents that provide proof of compliance for your product         Please upload test reports as per our contract mentioned within 30days Joanna Xie, 1 second ago                                                                                                    |
|      | Upload technical documents<br>Assigned to: Joanna (1533298243@QQ.COM)<br>Follow-up by: Joanna Xie (joanna@productip.com)<br>完成限期: 2021-05-25<br>Upload the documents that provide proof of compliance for your product<br>Please upload test reports as per our contract mentioned within 30days Joanna Xie, 1 second ago                                                                                                    |

34

D

Produ

create • manage • share

## 请注意,如果不接受邀请,则不会发送电子邮件。

|                                                      | Created by user Procuctif (training@productip.com) on 2017-01-11 11:53: |
|------------------------------------------------------|-------------------------------------------------------------------------|
| Upload technical documents                           |                                                                         |
| Assigned to: saskia van orden (saskia@productip.com  | 1)                                                                      |
| Follow-up by: user ProcuctIP (training@productip.con | n)                                                                      |
|                                                      |                                                                         |
|                                                      |                                                                         |
|                                                      |                                                                         |
|                                                      |                                                                         |

必须敦促供应商通过自己的通讯方式接受邀请。

如果您可以再次发送邀请,则供应商将收到另一封邀请电子邮件。

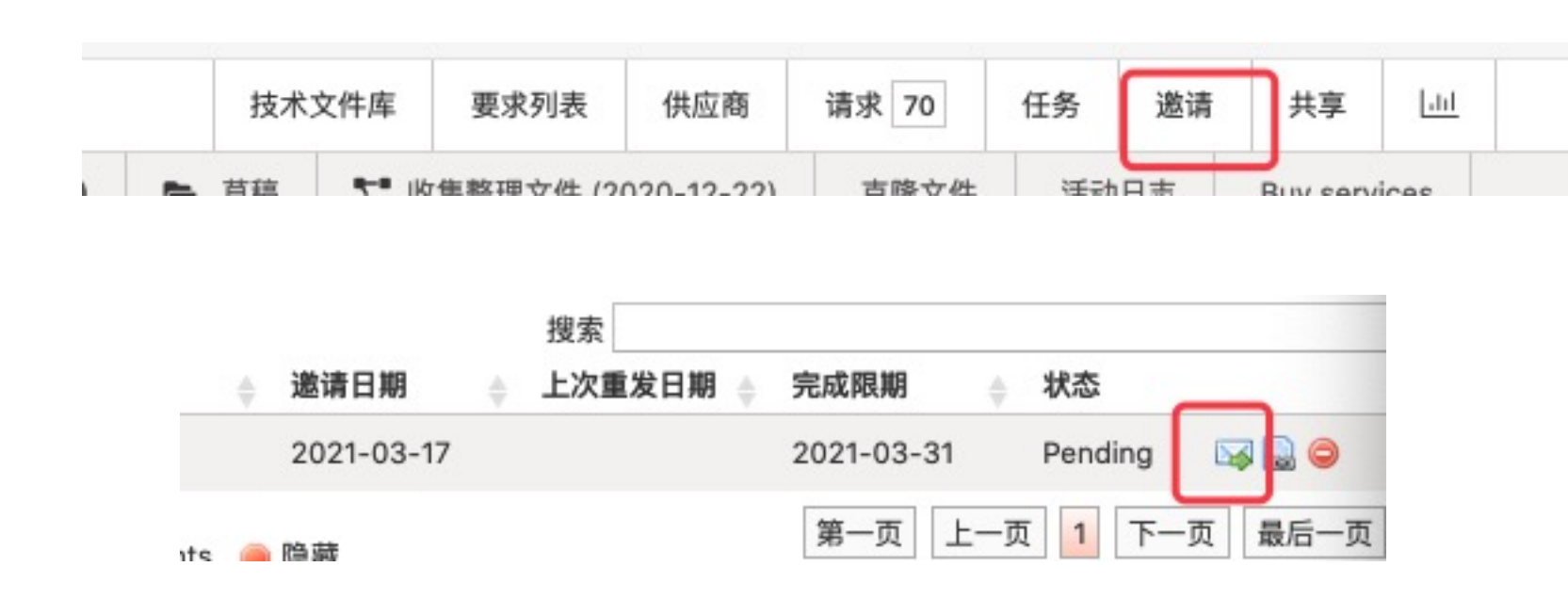

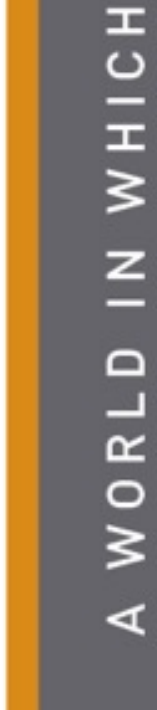

create • manage • share

PRODUCT

35

ED

RUSTI

F

В

CAN

RODUCTS

## 向您的供应商收集更多文档:

### 供应商已完成任务,但仍缺少文档,请重新打开任务,在窗口中添加评论,供应商 将收到一封电子邮件,并可以再次上传请求的文档

| Risk Profile | Product  | Timeline | Documents (1/1)                                                                                                    | Requirements                         | Invites                                                                                                    | Sharing                       | Reviews               | Bill of Materials (BOM   | 1) SKU Disk | Assessments | 0             | Related files | Services       |
|--------------|----------|----------|----------------------------------------------------------------------------------------------------|--------------------------------------|----------------------------------------------------------------------------------------------------|-------------------------------|-----------------------|--------------------------|-------------|-------------|---------------|---------------|----------------|
|              | Add task | Add note | Log activity                                                                                                    |                                      |                                                                                                    |                               |                       |                          |             |             |               |               |                |
|              |          |          | 22 August 201                                                                                                    | .6, Monday                           | 198.0                                                                                                    |                               |                       | - 2017 00 22 14 72 24    |             | 77 days o   | verdue        | Task          | G              |
|              |          |          | Upload technical documents (ready)<br>Assigned to: saskia van orden (saskia@productip.com)<br>Follow-up by: user ProcuctIP (training@productip.com)<br>Deadline: 2016-09-05 |                                      |                                                                                                    |                               |                       |                          |             |             | 0-31 17.00.43 | G             |                |
|              |          |          | Upload the<br>Please che                                                                                                    | e documents that<br>eck the new Tasl | cuments that provide proof of compliance for your product<br>the new Task not all necesarry documents has been uploaded yet - user ProcuctIP, 2 months ago |                               |                       |                          |             |             |               |               |                |
|              |          | _        |                                                                                                    | Re-open ac                           | tivity                                                                                                    |                               |                       |                          |             |             |               |               |                |
|              |          |          |                                                                                                    | Your are abo<br>Please enter         | out to re-op<br>any instru                                                                                                    | pen the acti<br>actions for t | ivity.<br>he person(s | ) responsible for this a | activity:   |             |               |               |                |
|              |          |          |                                                                                                    | add your                             | r messag                                                                                                    | e here, y                     | our suppl             | ier will receive an      | email       |             |               |               |                |
|              |          |          |                                                                                                    | Re-open                              | Cancel                                                                                                    |                               |                       |                          |             |             |               | Pro           | duct <b>IP</b> |

36

TRUSTED

В

AN

S

DUCTS

P R O

WHICH

Z

WORLD

4

create • manage • share

## 这是供应商的上传页面: **左**边有上传窗口, 右边是需要的文档

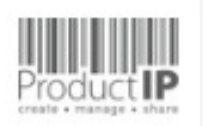

360° Perspective on Supply Chain Challenges and actions (ProductIP - HKKvK)

您的产品名称: N/A ( N/A )

Please upload the documents that are requested in the list on the right

#### Allowed documents: PDF (便攜式文件格式)文件 (\*.pdf) 或图像文件 (\*.jpg/\*.png)

| <b>选择文件</b><br>将文件添加到上传队列,然后点击"开始上传" | 按钮。                                                                                                    |                       |  |  |  |  |
|--------------------------------------|----------------------------------------------------------------------------------------------------|-----------------------|--|--|--|--|
| 文件名                                  | 大小                                                                                                    | 状态                    |  |  |  |  |
| 把文件拖到这里                              | <u>a</u><br>a                                                                                                    |                       |  |  |  |  |
| ◎ 増加文件 合 开始上传                        | 0 b                                                                                                    | 0%                    |  |  |  |  |
|                                      | Product Information (1/6)                                                                                                    |                       |  |  |  |  |
| 是您在您文档中看到的,                          | Product construction - Bill of Materials, Substances (BOM, BOS) of<br>Product construction - Bill of Materials, Substances (BOM, BOS) of<br>Product construction - Bill of Materials, Substances (BOM, BOS) of<br>Product construction - Bill of Materials, Substances (BOM, BOS) of<br>Product construction - Bill of Materials, Substances (BOM, BOS) of<br>Product construction - Bill of Materials, Substances (BOM, BOS) of<br>Product construction - Bill of Materials, Substances (BOM, BOS) of<br>Product construction - Bill of Materials, Substances (BOM, BOS) of<br>Product construction - Bill of Materials, Substances (BOM, BOS) of<br>Product construction - Bill of Materials, Substances (BOM, BOS) of<br>Product construction - Bill of Materials, Substances (BOM, BOS) of<br>Product construction - Bill of Materials, Substances (BOM, BOS) of<br>Product construction - Bill of Materials, Substances (BOM, BOS) of<br>Product construction - Bill of Materials, Substances (BOM, BOS) of<br>Product construction - Bill of Product construction - Bill of Product construction |                       |  |  |  |  |
| 是供应商看到。                              | Construct identification - Declaration of Product Identity (0)      Product identification - Declaration of Product Identity of packagir      Operator identification - Picture, artwork of Packaging (0)                                                                                                    |                       |  |  |  |  |
| A 武 恭 A 的 两 式 不 田 收 佳                |                                                                                                    |                       |  |  |  |  |
| 巴以田巴的安水小用収集                          | Product identification -                                                                                                    | Pictures, artwork (0) |  |  |  |  |
| 件,所以个会显示在供应                          | 🗆 🕕 Traceability - Productio                                                                                                    | n Batch code (0)      |  |  |  |  |

Olina Chen of ProductIP requested you to upload the compliance documents listed below and indicate what kind of document it is. More info

### 需要的文档

Product traceability information Bill of Materials (BOM) Product design information O Product Information - License / Contract Markings, labels, information and instructions for use Product Labelling - Artwork Packaging information Declaration of Product Identity of packaging Packaging - Artwork or picture **Risk assessments - Verifeyer Smart Forms** B Risk assessment forms **B**3 Bill of Materials (BOM) **B3** 

这 不 绿 文 商看到的需要文档清单里。

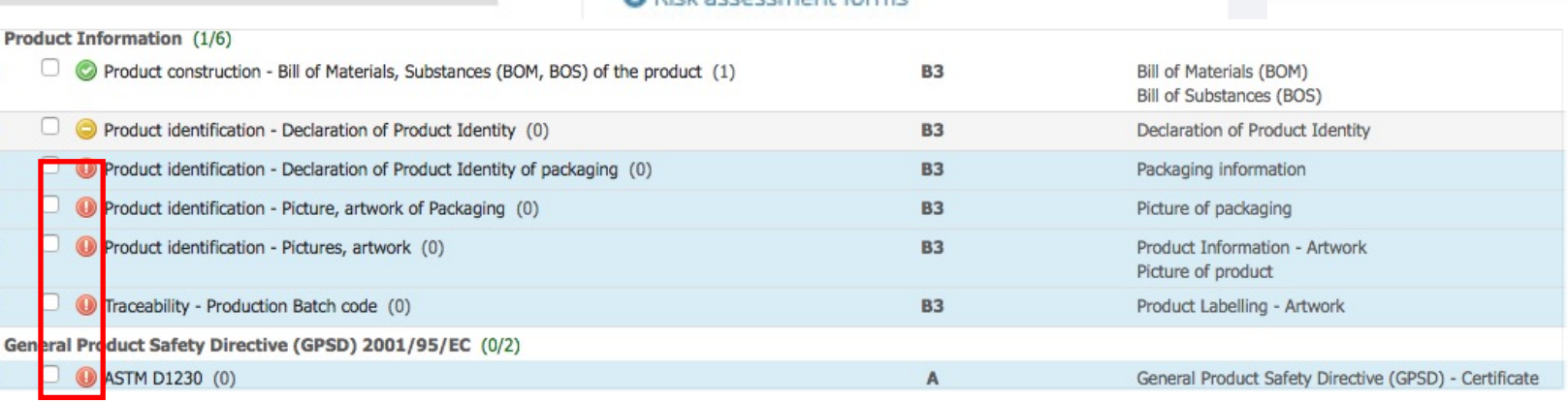

create • manage • share

PRODUCT

## The supplier can see the status of the document:

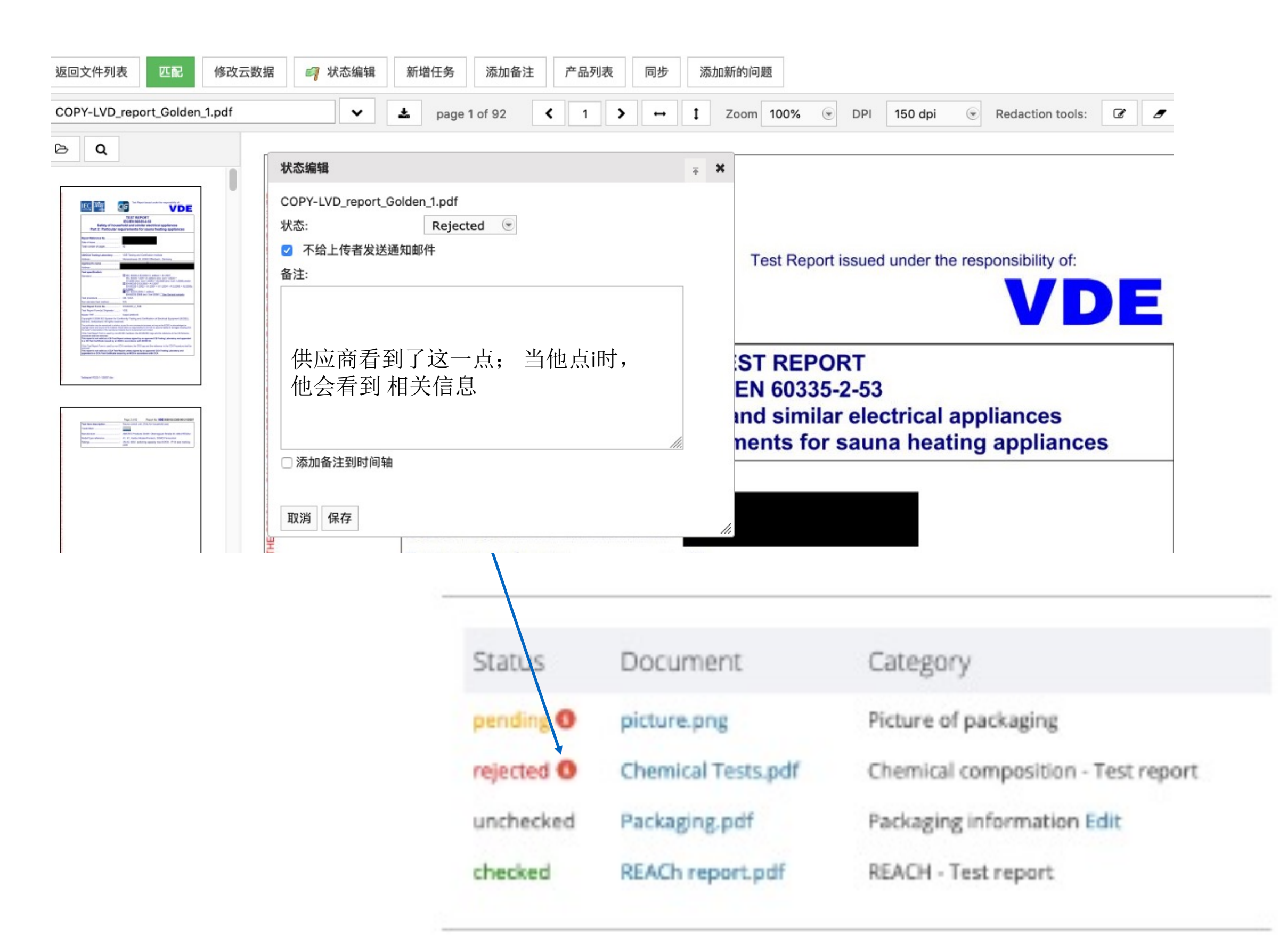

PRODUCT

创建CE声明:

对于带有CE标记的物品,很容易通过系统以各种语言进行声明。 您可以在要求列表中找到声明中应列出的内容。当您收集了所有这些要求的证据后,您可以草 拟声明

| 风险预测 产品名称(请输)        | 入英文关键字) 时间轴 文件 (2/1                    | ) 要求 邀请 (1) 共享 审核                           | : 物料清单 SKU 盘                                                                  | Inspections () 相关文件                    | 服务                                                                               |  |  |  |
|----------------------|----------------------------------------|---------------------------------------------|-------------------------------------------------------------------------------|----------------------------------------|----------------------------------------------------------------------------------|--|--|--|
| 添加要求 编辑地区 编          | 描产品类别 上报不恰当的要求 下载:                     | 要求列表 CE 声明 新增任务 添加各                         | 备注                                                                            |                                        |                                                                                  |  |  |  |
| 全部显示                 |                                        | CE 声明                                       |                                                                               |                                        |                                                                                  |  |  |  |
| 选择技术要求的状态:           | Select Some Options                    | ·····································       |                                                                               |                                        |                                                                                  |  |  |  |
| 选择要求的组别:             | Select Some Options                    | 选择所有取消所有                                    |                                                                               |                                        |                                                                                  |  |  |  |
| 选择要求分类:              | Select Some Options                    | Bulgarian     Croatian     Czech     Danich | <ul> <li>Estonian</li> <li>Finnish</li> <li>French</li> <li>German</li> </ul> | ☐ Italian<br>☐ Latvian<br>☐ Lithuanian | <ul> <li>Romanian</li> <li>Slovak</li> <li>Slovenian</li> <li>Spanish</li> </ul> |  |  |  |
| 要求                   |                                        | ☑ Dutch*                                    | Greek                                                                         | Polish                                 | Swedish                                                                          |  |  |  |
| Product traceability | information (0/4)                      | English                                     | 🗆 Hungarian                                                                   | Portuguese                             |                                                                                  |  |  |  |
| Bill of Mate         | rials (BOM)                            | * Official language for one                 | * Official language for one or more regions in your technical file            |                                        |                                                                                  |  |  |  |
| 🗌 🕕 Declaration      | of Product Identity                    |                                             |                                                                               |                                        |                                                                                  |  |  |  |
| O Pictures of        | the product                            | 取消 下一步                                      |                                                                               |                                        |                                                                                  |  |  |  |
| Product, pr          | oduction reference - Model, type, bato | h or serial numer                           |                                                                               | 50                                     | Frequer Euroning Artmont                                                         |  |  |  |

| Legislation to be listed on the EU Declaration of Conformity (DoC): (0/4) |                                                                  |     |                                    |    |         |  |  |  |
|---------------------------------------------------------------------------|------------------------------------------------------------------|-----|------------------------------------|----|---------|--|--|--|
|                                                                           | U DoC - RoHS 2 Directive 2011/65/EU                              | DOC | EU Declaration of Conformity (DoC) | EU | Ē 🔒 🔂 🛈 |  |  |  |
|                                                                           | U DoC - Ecodesign Energy-related Products (ERP) 2009/125/EC      | DOC | EU Declaration of Conformity (DoC) | EU | 🖬 🔒 🚨 🛈 |  |  |  |
|                                                                           | U DoC - ElectroMagnetic Compatibility (EMC) Directive 2014/30/EU | DOC | EU Declaration of Conformity (DoC) | EU |         |  |  |  |
|                                                                           | U DoC - LVD Low Voltage Directive 2014/35/EU                     | DOC | EU Declaration of Conformity (DoC) | EU |         |  |  |  |

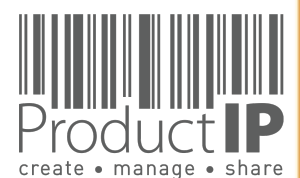

PRODUCT COMPLIANCE ACADEMY

# 将生成一个Word文档,所有必需的要求都将在此文档上提及,除非您将其设置为不适用。

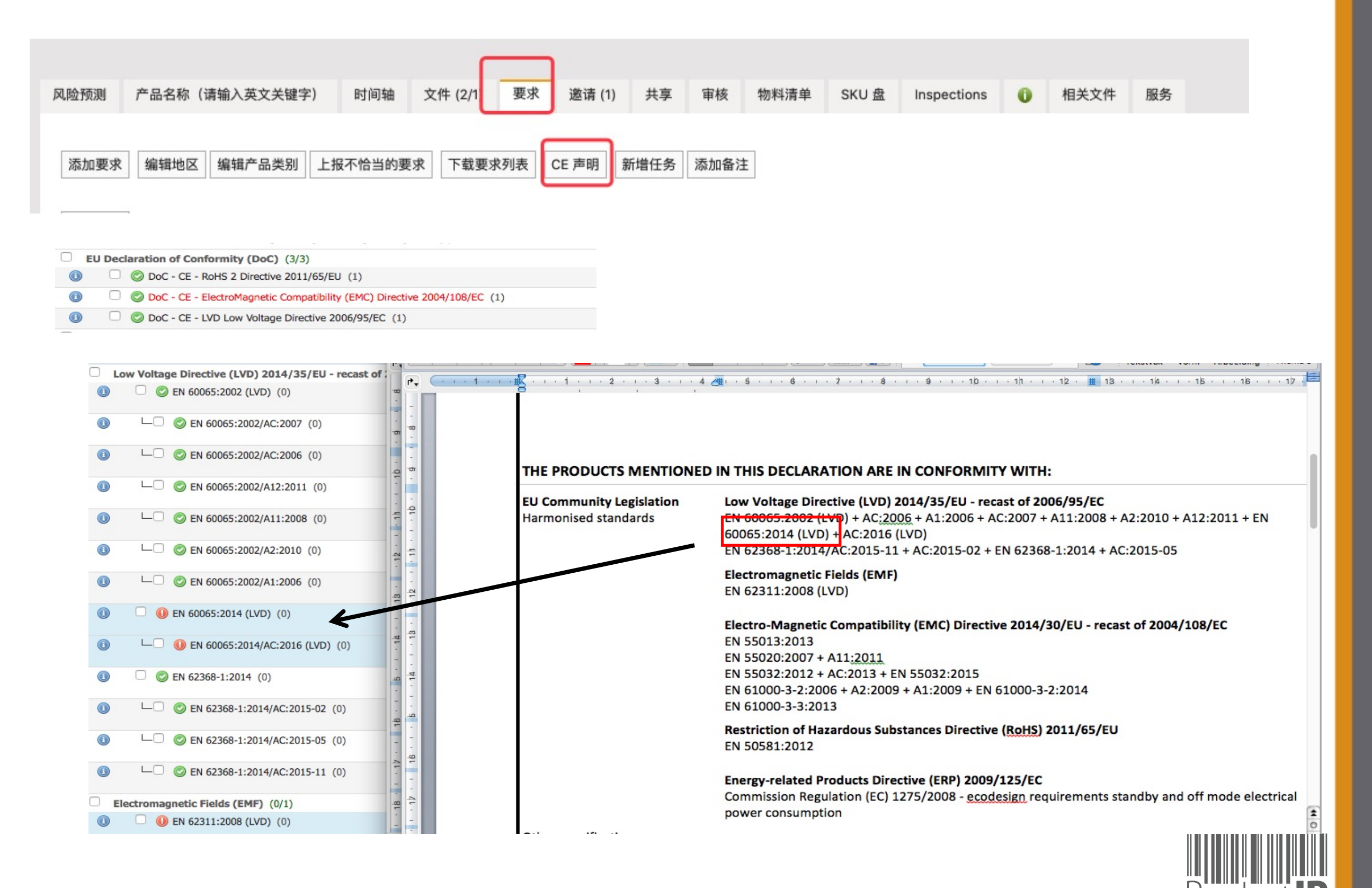

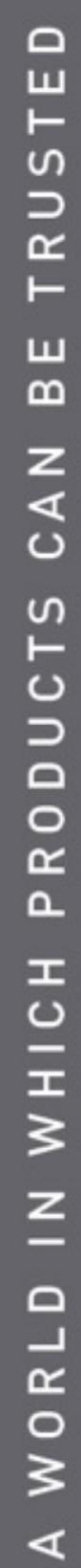

create • manage • share

**PRODUC**1